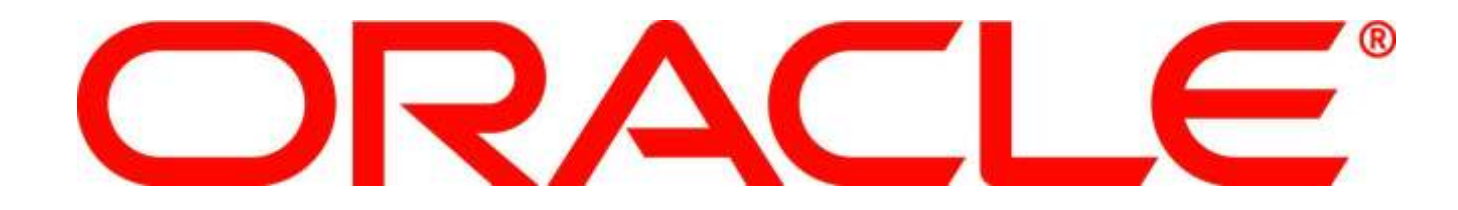

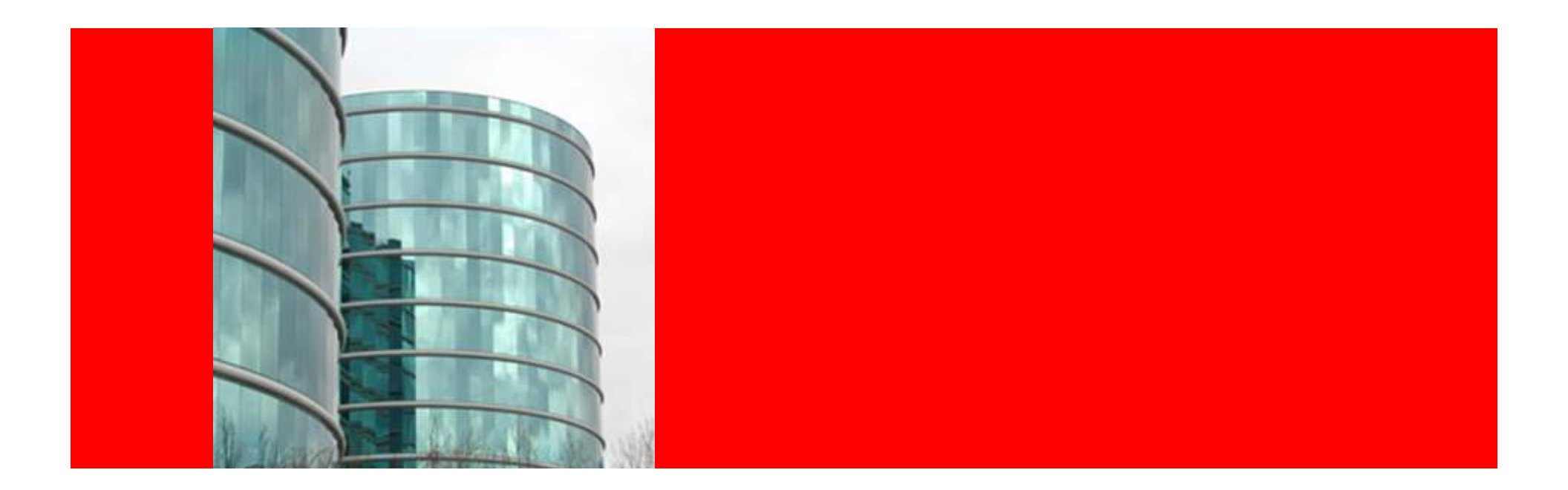

# ORACLE

Ten Things You May Not Know About Sales & Service Contracts

Mohan Dutt Oracle Corporation

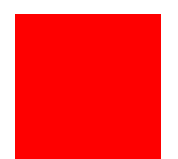

The following is intended to outline our general product direction. It is intended for information purposes only, and may not be incorporated into any contract. It is not a commitment to deliver any material, code, or functionality, and should not be relied upon in making purchasing decisions. The development, release, and timing of any features or functionality described for Oracle's products remains at the sole discretion of Oracle.

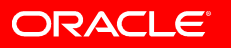

#### **Presentation Agenda**

- Session Objectives
- Target Audience for this presentation
- R12 Features That You May Not Know
- Key Benefits of Implementing R12 Features

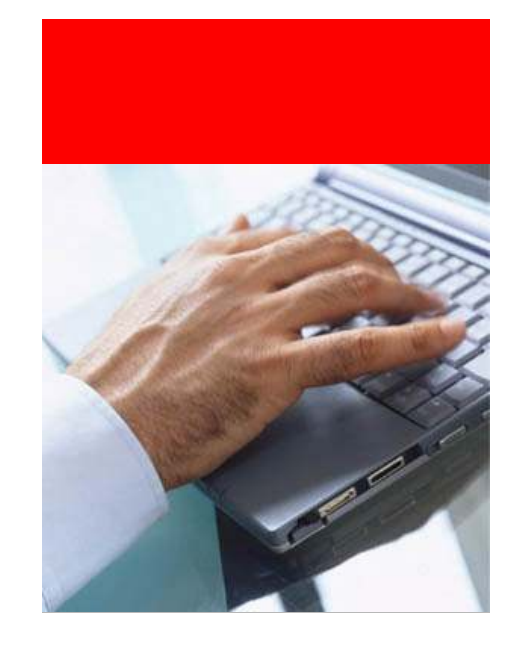

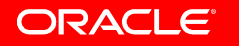

#### **Session Objectives**

- Learn about new Release 12 features in Oracle Sales and Service contracts
- Take away tips and techniques to use Oracle Sales and Service Contracts
- Review the benefits of implementing the new Release R12 features

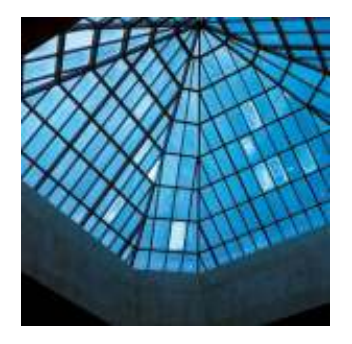

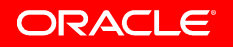

# **Target Audience For This Presentation**

- Oracle Customers currently evaluating Oracle Contracts Suite modules
- Oracle Customers who are planning to upgrade to R12 from prior releases
- Oracle Implementers who are planning to implement Oracle Contract suite modules

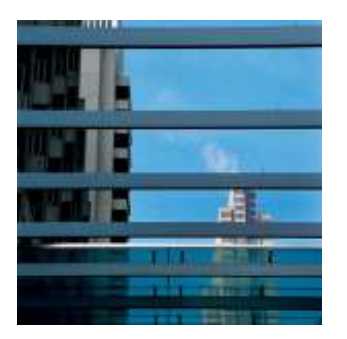

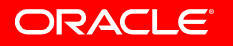

### **Oracle Sales and Service Contracts Overview**

#### **Oracle Sales Contracts**

- Oracle Sales Contracts is a comprehensive solution that enables companies to standardize their corporate contract policies, improve internal controls, and comply with all contractual obligations and regulatory requirements.
- Oracle Sales Contracts enables easy, consistent, and secure creation and management of sales agreements across all selling channels, including field sales, telesales, and e-commerce.

#### **Oracle Service Contracts**

- Oracle Service Contracts simplifies contract management and provides a centralized repository for entitlement information.
- Using Oracle Service Contracts rapidly create, manage, and update service contracts, warranties, and extended warranties on sales of goods or services.
- Use Oracle Service Contracts to provide service based on real-time entitlement data. As a result, you minimize contract leakage, increase recurring revenues, and provide targeted services while reducing operational costs.

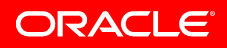

#### **10 Things You May Not Know**

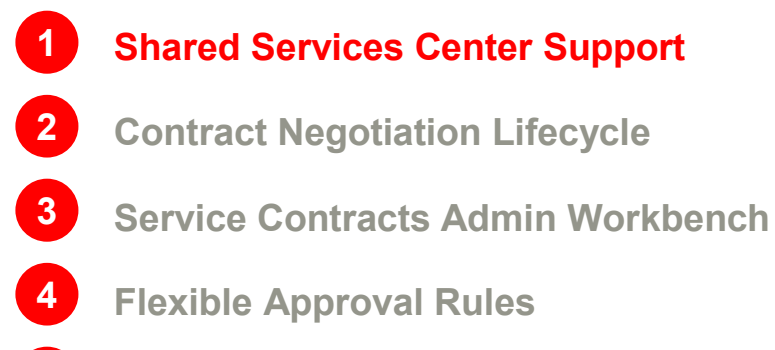

5 Enhanced Communication Templates

6 Installed Base Mass Updates
7 Cancellation Enhancements
8 Sales Contracts Workbench
9 Enhanced 360° Sales Contracts view
10 R12 Upgrade Tips

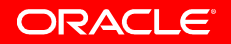

# Multi-Org Access Control Setup

- Setup security profile/s for the implementation
  - You can setup one or more security profiles depending on the nature and level of access you need to provide to different users
- Assign the security profile/s to the profile option 'MO: Security Profile' for each responsibility used
- Optionally setup the profile option 'MO: Default Operating Unit'
- Optionally setup the profile option 'MO: Operating Unit'
  - This profile option is used to determine the relevant operating unit if no value is defined for the 'MO: Security Profile' profile option
- For Sales Contracts, set up the following information in the Organization Definition Form (was a profile option in previous releases and has now been migrated):
  - OKC: Clause Sequence Category

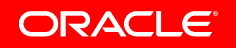

# **Multi-Org Access Control**

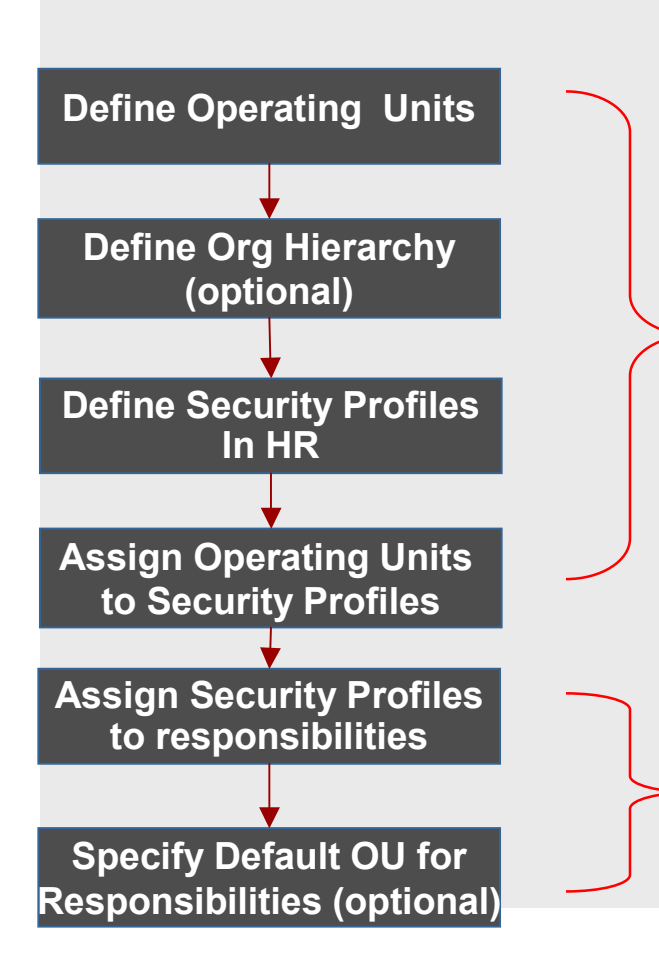

**General MOAC Setup** 

For Service Contracts responsibilities, set the following profiles:

- MO: Security Profile
- MO: Default Operating Unit

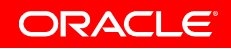

#### Sales Contracts: Multi-Org Access Control For Search / Create Clauses

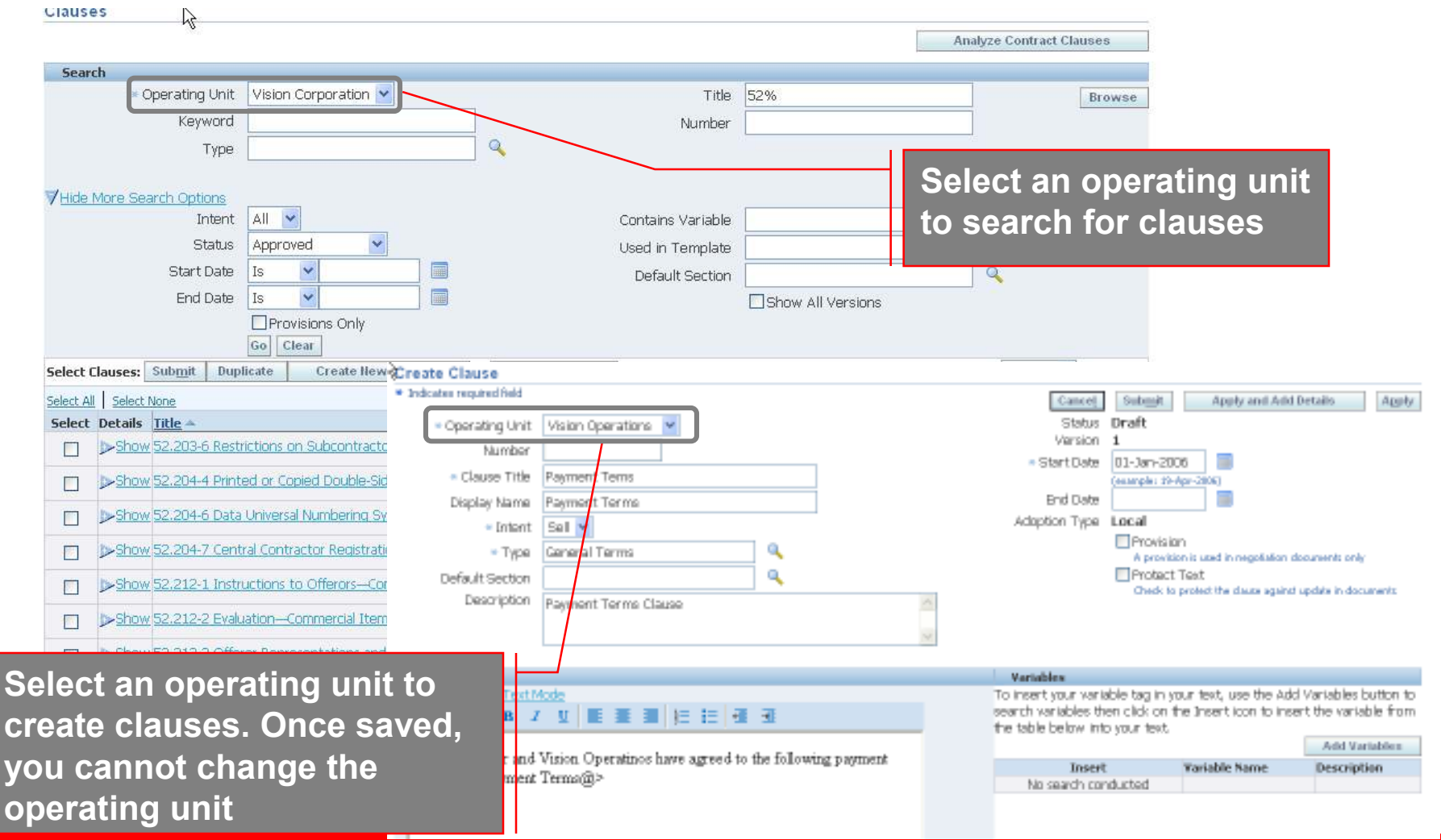

ORACLE

# **Multi-Org Access Control – Sales Contract Templates**

#### **Contract Templates**

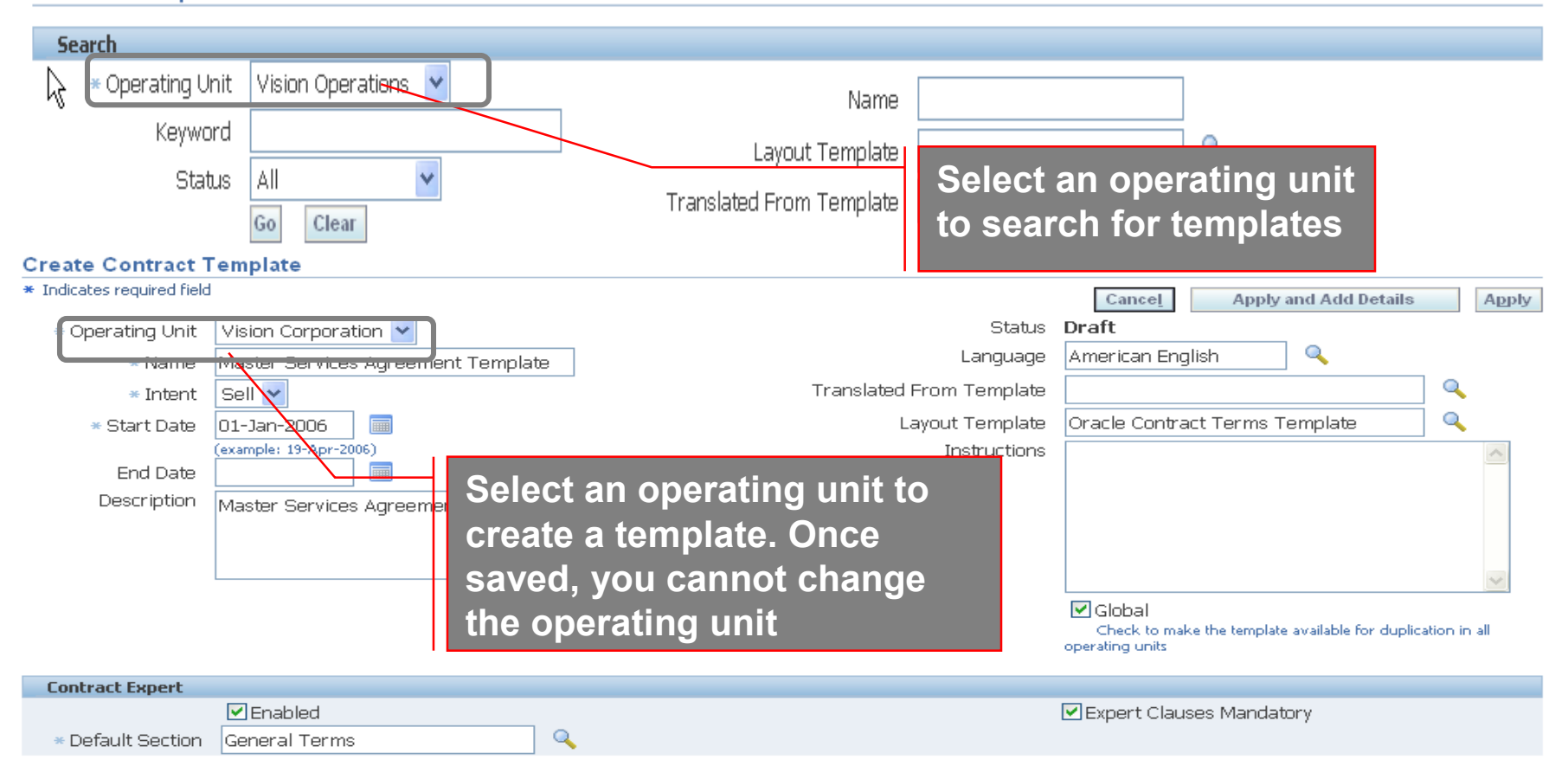

ORACLE

# Multi-Org Access Control Process – Sales Contracts Workbench

| Contracts                                           |                       |                 |                                             |                          |                        |  |  |
|-----------------------------------------------------|-----------------------|-----------------|---------------------------------------------|--------------------------|------------------------|--|--|
| Advanced Search                                     |                       |                 |                                             |                          |                        |  |  |
| <u> Personalize Header: (PageHeaderRN)</u>          |                       |                 |                                             |                          |                        |  |  |
| Document Type All Order Management Types 💌          |                       | Select an       | operating unit                              |                          |                        |  |  |
| General Information to search contracts in          |                       |                 |                                             |                          |                        |  |  |
| Personalize "General Information"                   |                       | the Workh       | anch                                        |                          |                        |  |  |
| Order Number                                        |                       |                 |                                             | her PO Number            |                        |  |  |
| Operating Unit Vision                               | Operations 📉          |                 |                                             | Customer                 |                        |  |  |
| Salesperson                                         | Q                     |                 | C                                           | ustomer Number 16        | 08                     |  |  |
| Contract Administrator                              | Q                     |                 | с                                           | ustomer Contact          |                        |  |  |
| Status                                              |                       | ~               |                                             | Item                     |                        |  |  |
| ▼ Exc                                               | lude Closed Orders    |                 | 0                                           |                          |                        |  |  |
|                                                     | lude Cancelled Orders |                 |                                             | invaci rempiate          |                        |  |  |
| Cor                                                 | tains Contract Terms  |                 |                                             |                          |                        |  |  |
| Person                                              | alize Flow Layout     |                 |                                             |                          |                        |  |  |
| Go                                                  | Clear                 |                 |                                             |                          |                        |  |  |
| Personalize "OM Documents Summary"                  |                       |                 |                                             |                          |                        |  |  |
| Select Contract: Actions Update Contract Terms      | ✓ Go Export           |                 |                                             |                          | ③ Previous             |  |  |
|                                                     |                       |                 |                                             | Custor                   | ner                    |  |  |
| Colort Number - Nerro Turo                          | Tuno Amount           | Customer        | : <u>Contract</u><br>Colomorom Administrati | Contract PO              | n Dave Te Fusin        |  |  |
| Select Number A Name Type Customer Status           | <u>Type</u> Amount    | Currency Number | Salesperson Administrati                    | <u>pritemplate Numbe</u> | <u>r Days to Expir</u> |  |  |
| SA1 Agreement World                                 | KK-SA1                | 050 1608        | Lisa                                        | selltemp1                |                        |  |  |
| O 401 401 Sales Business Entered<br>Agreement World | KK-SA1                | USD 1608        | Jones, Mrs.<br>Lisa                         | kk-<br>selltemp1         |                        |  |  |

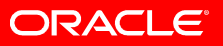

# **MOAC for Service Contract Authoring**

Operating Unit must be specified when creating a contract. The initial value is defaulted from MO: Default Operating Unit

| € Create a New C                                | ontract<br>Contract <u>M</u> anually |        |        |
|-------------------------------------------------|--------------------------------------|--------|--------|
| Operating Unit                                  | Vision Operations                    |        |        |
| Category                                        |                                      |        |        |
| ⊂Creațe a Cont                                  | ract from a Template                 |        |        |
| Template                                        | ľ.                                   |        | Find   |
| Modifier                                        |                                      |        |        |
| perating Units                                  | ×                                    |        |        |
| ist of a                                        | vailable                             |        |        |
| operatir                                        | na units                             | Create | Cancel |
| restricte                                       | d hv setting                         |        |        |
| $ \int \mathbf{M} \mathbf{O} \cdot \mathbf{Q} $ | Socurity                             |        |        |
|                                                 | becunty                              |        |        |
|                                                 |                                      |        |        |

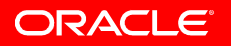

# **MOAC Feature Enabled For**

- Searching Templates and Contracts
- Entitlement Search
- Viewing Contracts in Launchpad / Navigator
- Copying Contracts
- Mass Change
- Reports

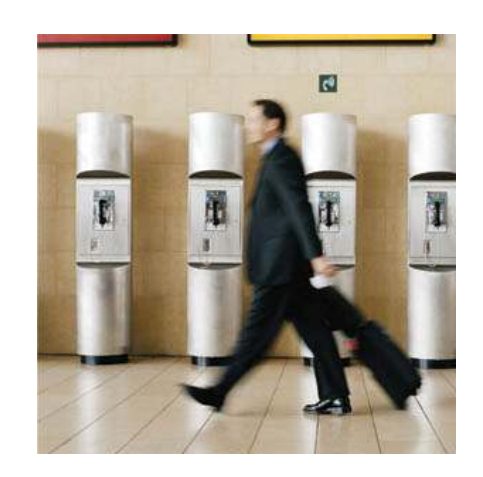

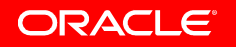

### **10 Things You May Not Know**

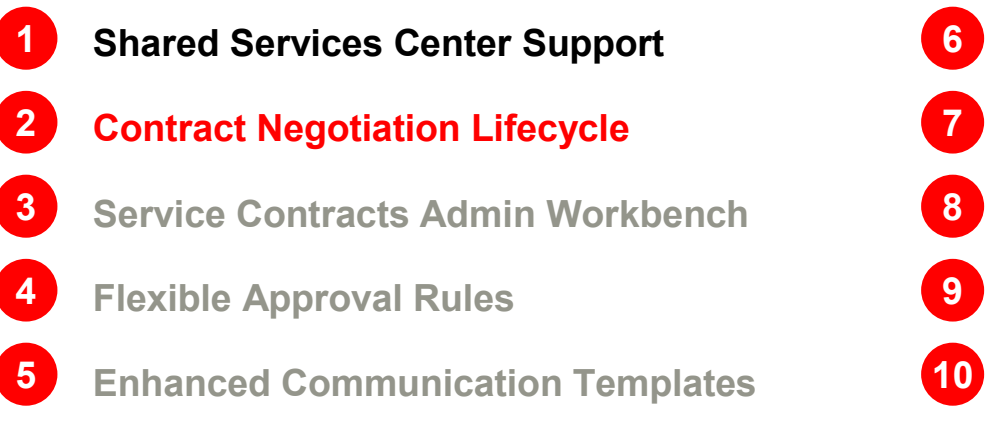

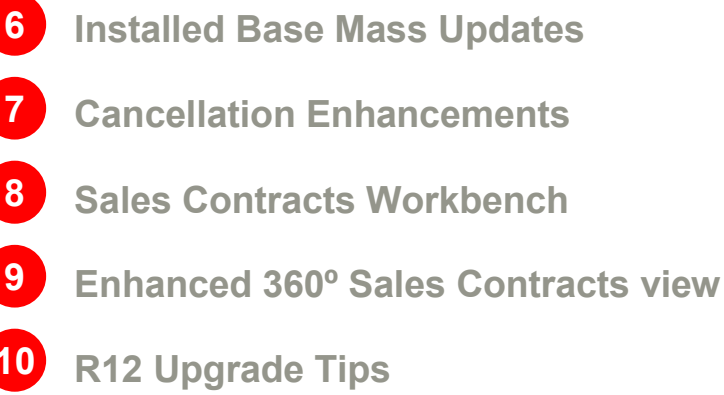

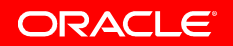

## **Contract Lifecycle Management**

- Negotiation Status: More granular status tracking to allow proactive process monitoring
- Internal and External Notifications to alert users: notifications to contract administrators and customers
- New Approval Options: Support for various contract approval scenarios ranging from manual to fully automated approvals
- New Workflow Contract Approval Process (OKSPRCS) for entire contract lifecycle

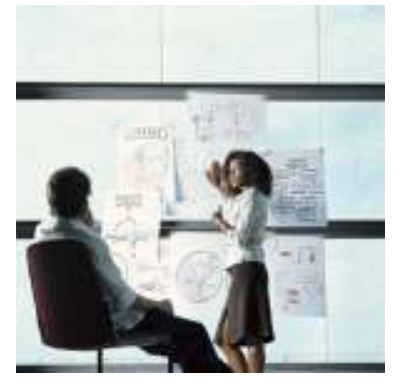

ORACLE

### **Negotiation Statuses**

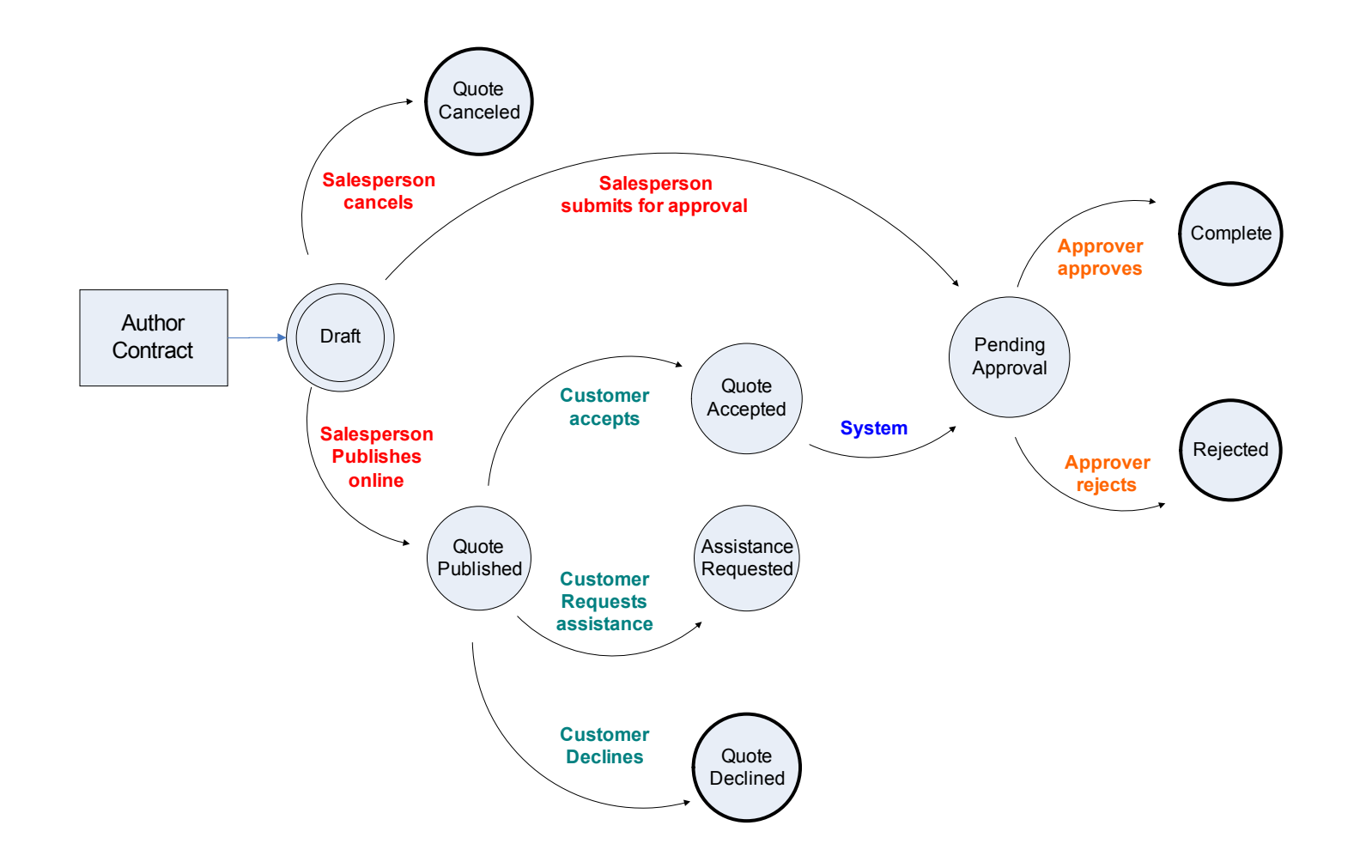

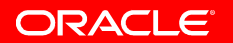

### **Select Contracts for Publishing**

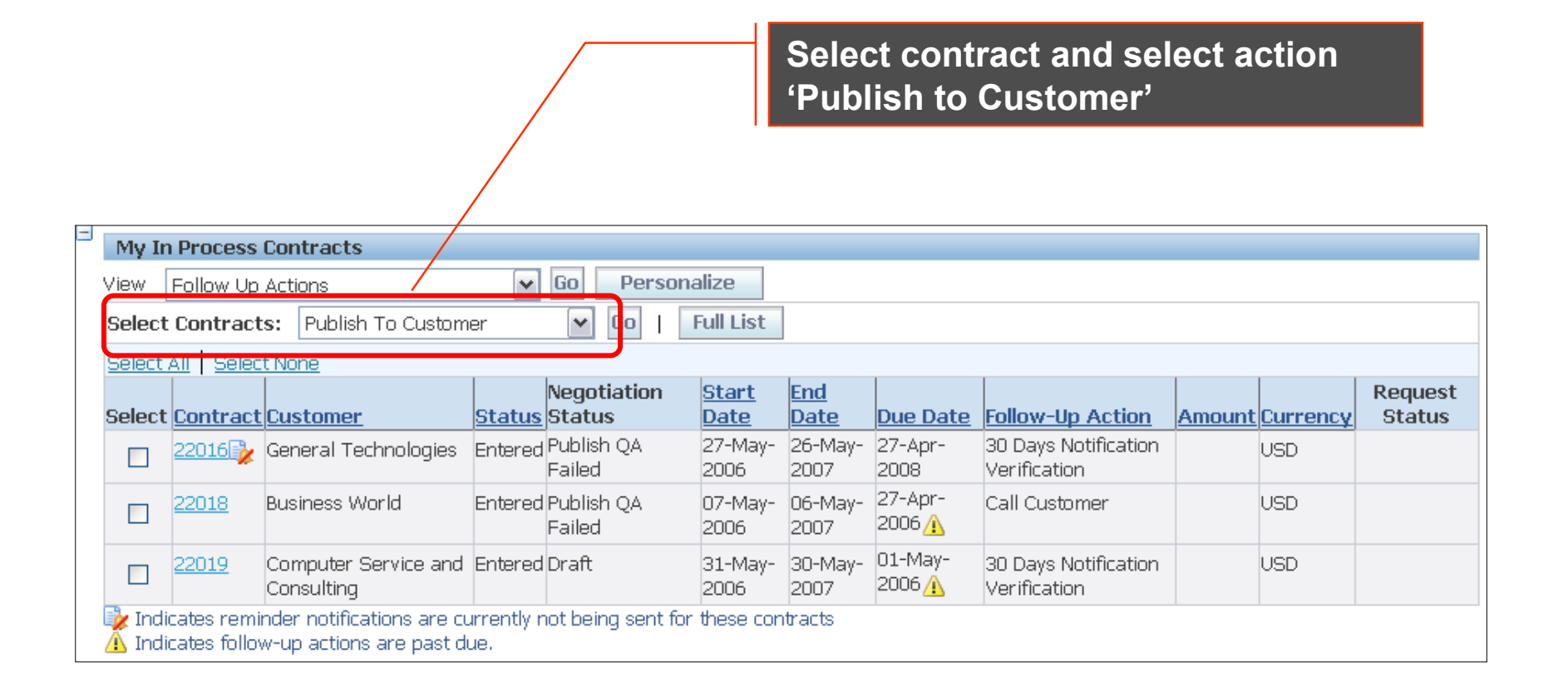

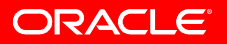

#### **Customer Acceptance Portal**

Available actions are – accept, decline and request assistance

| Contracts pending s                             | *1(est(e))                        |                   |                      |                  |                  |                     |
|-------------------------------------------------|-----------------------------------|-------------------|----------------------|------------------|------------------|---------------------|
| 20 Indicates Contract is pending assistance fro | Im salesrep.                      | but Preferences H | telp Personalize Pag | e<br>Copyright ( | (c) 2006, Oracle | . All rights reserv |
| O Demo-4-R07-JUN-06 22:26:46                    | Renewals - Online                 | 02-Aug-2007       | 01-Aug-2008          | 59,350.50 USD    | $\sum$           |                     |
| O Demo-3-R07-JUN-06 22:25:46                    | Renewals - Online                 | 02-Aug-2007       | 01-Aug-2008          | 1,780,515.00 USD |                  | DC                  |
| O Demo-2-R07-JUN-06 22:20:10 👩                  | Renewals - Online                 | 02-Aug-2006       | 01-Aug-2007          | 53,955.00 USD    | ~                |                     |
| Select Contract: Accept Decline                 | Request Assistance<br>Description | Start Date        | End Date             | Amount           | Renewal          | Quote               |
| ending Service Contracts                        |                                   |                   |                      | Logged In As     | ridubey@o        | racle.com           |
| ending Service Contracts                        |                                   |                   |                      | Logged In As     | ridubey@o        | acle.com            |

ORACLE

### **10 Things You May Not Know**

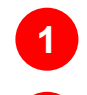

2

3

4

- Shared Services Center Support
- Contract Negotiation Lifecycle
- Service Contracts Admin Workbench
- Flexible Approval Rules
- **5** Enhanced Communication Templates

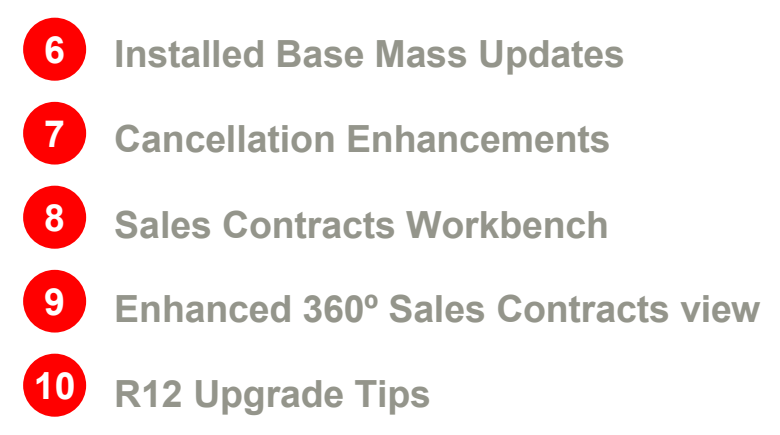

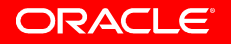

# Administrator Workbench

- A configurable workbench that enables sales reps to easily track progress of open service contracts
- Notifications Bin allows users to view their workflow notifications
- Simple and Advanced Search
- Seeded Bins enable users to view contracts in various stages of negotiation
- Administrator Actions

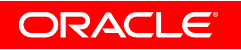

# Administrator Workbench

| Service Contracts     Search     Contract Number     Go     Search                                                                                                    | Quick Search enables<br>users to search for new<br>and renewal contracts                                                                                                   |
|----------------------------------------------------------------------------------------------------|----------------------------------------------------------------------------------------------------|
| Notifications Delow is a list of your most important notifications. Seall your notifications. From Subject Able, Marsha Contract 89345 - requires your approv Able, Marsha Contract 22343 - has been Signed Able, Marsha Contract 22343 - has been Signed Able, Marsha Contract 22343 - has been approved by the second second s | III List" to see Full List   Sent  Due   20-Jul-2006 21-Jul-2006   20-Jul-2006 21-Jul-2006   20-Jul-2006 Create Extended   20-Jul-2006 Warranty   20-Jul-2006 Subscription |
| My In Process Contracts       My In Process Contracts         View       Follow Up Actions       Go         Select Contracts:       Publish To Customer       Contracts bin         Select All       Select None       all open contracts         Select Contract Customer       Status Statu       Negot         22016       General Technologies       Entered Publish       2006       2007       2008                                                                                                    | S Shortcuts<br>enable users<br>to perform<br>other actions                                                                                                    |

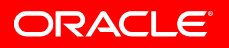

### **Contract Search Enhancements**

- New HTML search pages
- Search by contract, service line or covered level attributes and display results as contracts, service lines or covered levels
- Drill into contract, service line or covered level details from results set
- Personalize results set. Export results to Excel
- Perform actions like 'Print/Publish Quote', 'Submit for Approval' etc. from results set

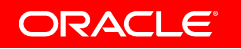

#### **Contracts Search**

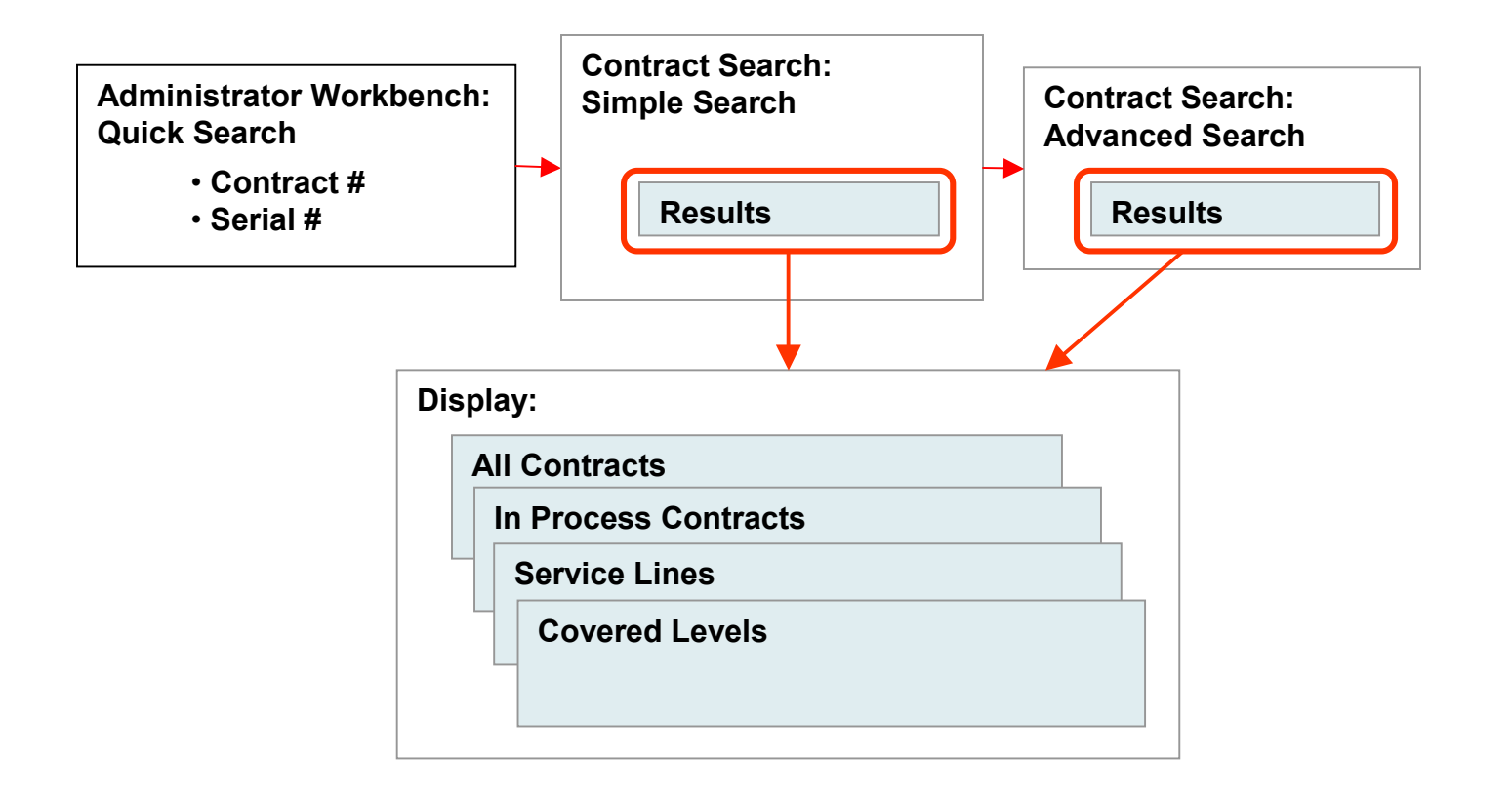

ORACLE

#### **Contracts Search**

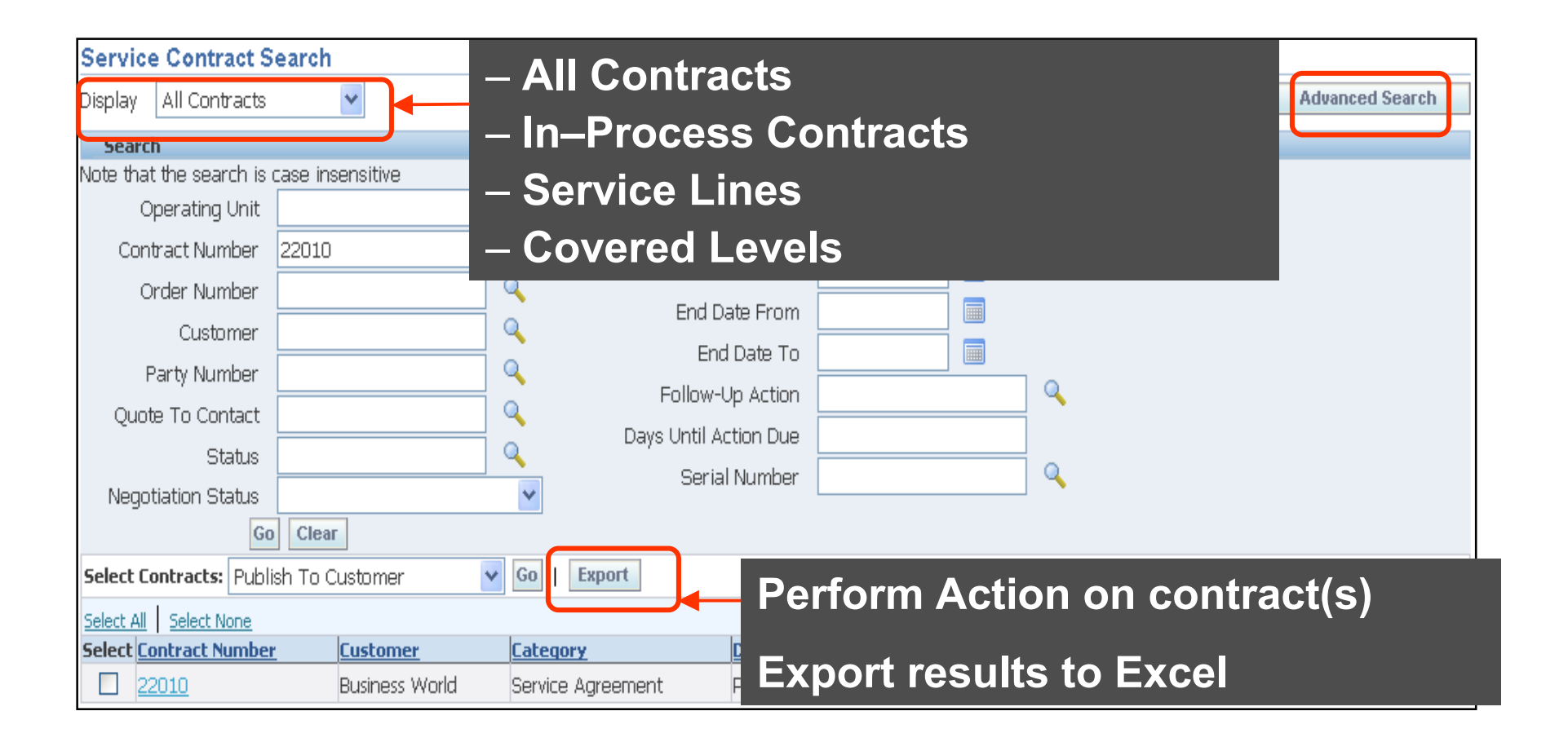

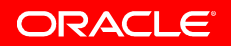

### **Advanced Search**

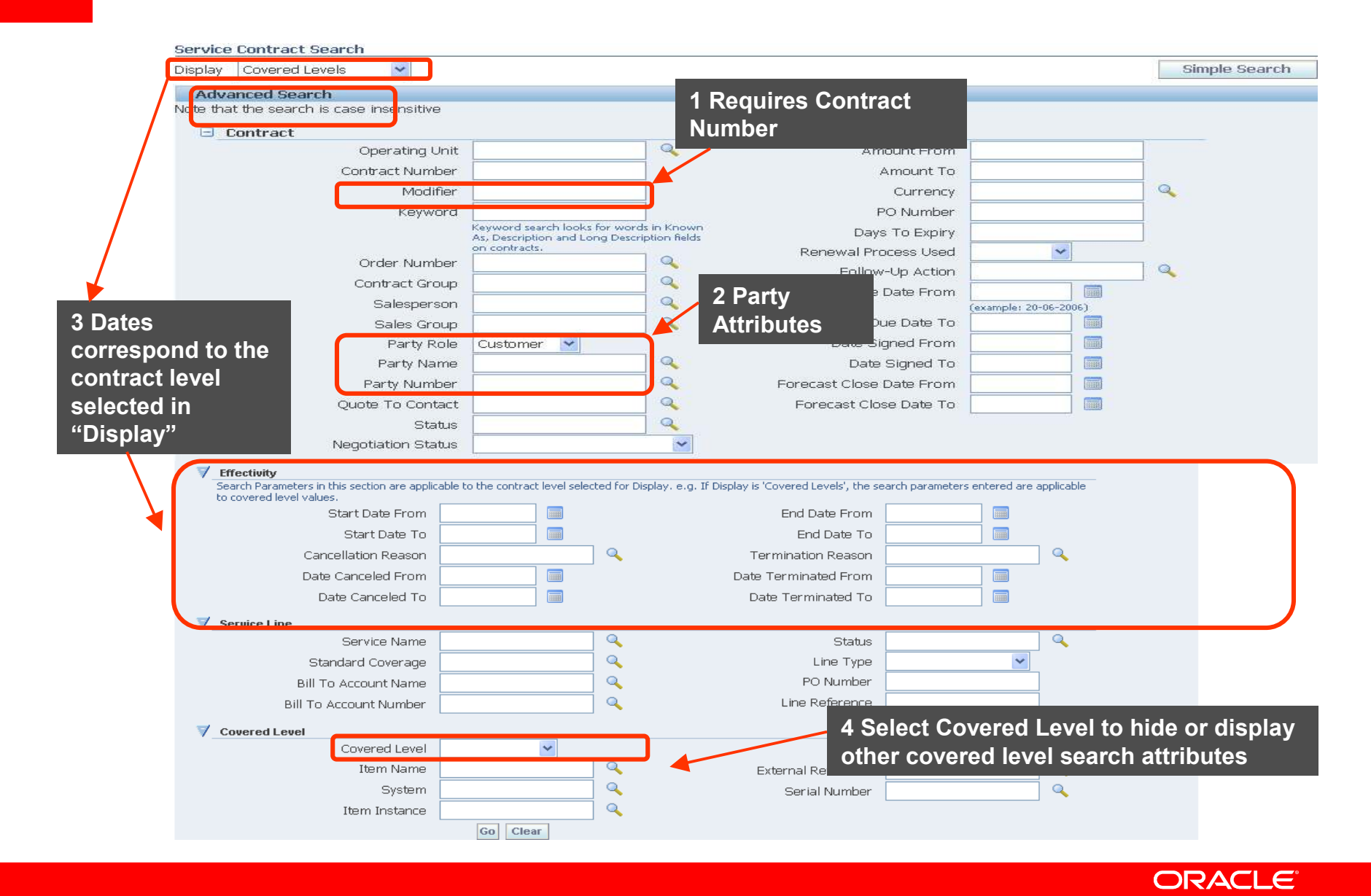

#### **View Contract Details in HTML**

- View Service Contract Details in HTML pages can be accessed from Administrator Workbench, Contract Search, Sales Online, Service Contracts DBI and Installed Base
- It provides all details of a contract, service line, covered level and usage counter
- It is fully integrated with Bill Presentment page and Instance Details page

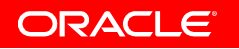

# **Contract Details in HTML**

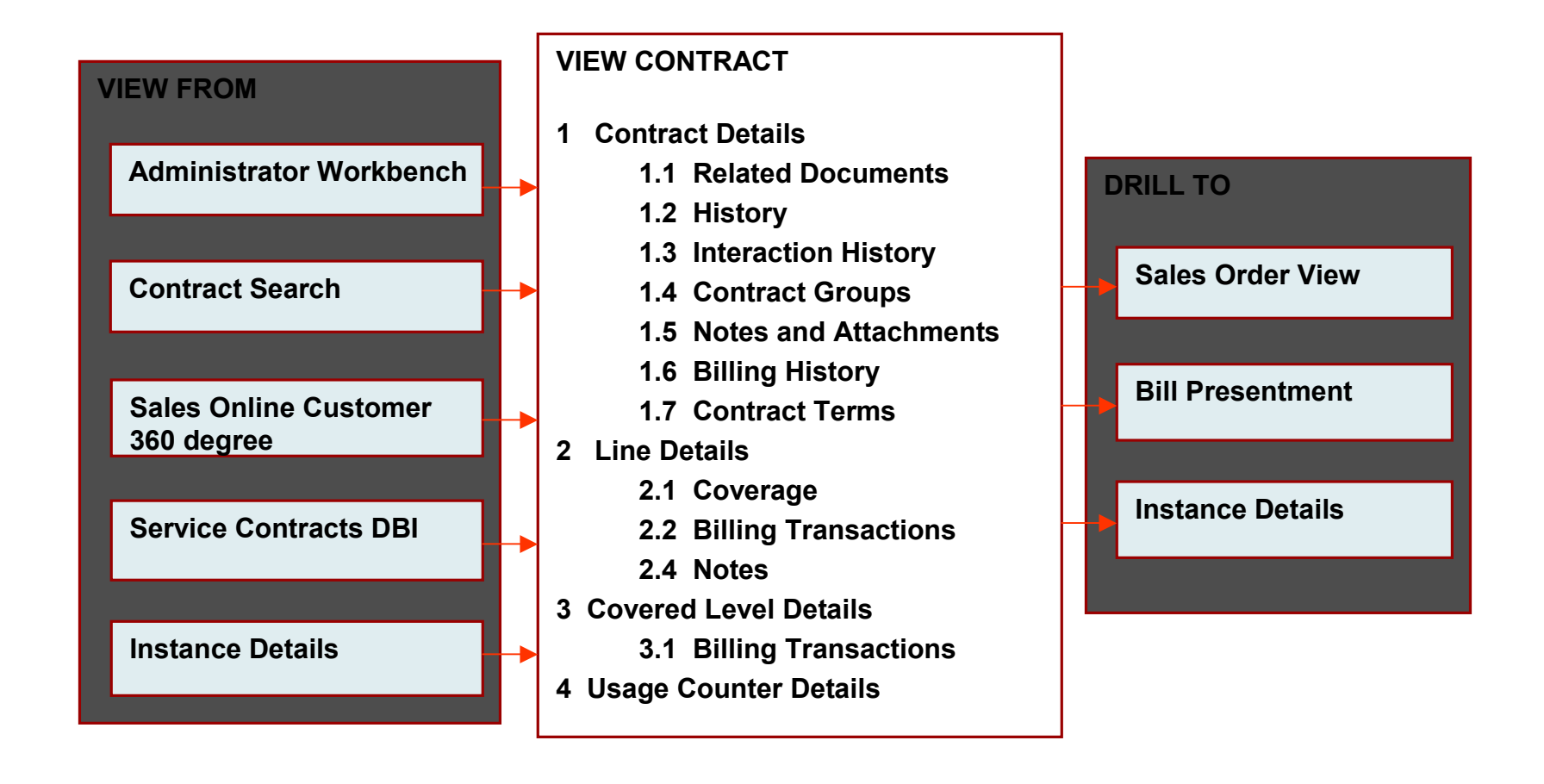

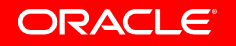

# **HTML View**

| Servi   | ice Contract:                                                                                                    | 22018                                                                                                    |                |                                                                                                    |                                                                                                    |                 |                |                                                                   |                                                   |              |
|---------|----------------------------------------------------------------------------------------------------|----------------------------------------------------------------------------------------------------|----------------|----------------------------------------------------------------------------------------------------|----------------------------------------------------------------------------------------------------|-----------------|----------------|-------------------------------------------------------------------|---------------------------------------------------|--------------|
| USD = l | JS dollar                                                                                                    |                                                                                                    |                |                                                                                                    |                                                                                                    |                 |                |                                                                   |                                                   |              |
| Cor     | Operating Unit<br>Customer<br>Party Number<br>ntract Category<br>Description<br>Known As<br>rice Agreement<br>Start Date<br>End Date<br>Duration<br>Days To Expiry | Vision Operations<br>Business World<br>2813<br>Subscription Agree<br>Susbcription Agree<br>01-Jan-2006<br>31-Dec-2006<br>1 Year<br>248 | ement<br>ement | Stat<br>Negotiation Stat<br>Versi<br>Price L<br>Curren<br>Original Amou<br>Original Amou<br>Adjustme<br>Terminated Amou<br>Canceled Amou<br>Subtotal Amou<br>T | us Entered<br>us Pending Intern<br>on 0.12<br>ist Corporate<br>ty USD<br>nt 1,320.00<br>nt 0.00<br>nt 0.00<br>nt 0.00<br>nt 1,320.00<br>ax 0.00 | Select to o     | open<br>form   | tior<br>ectio<br>Billing His<br>Contract<br>Notes and<br>Contract | n History<br>tory<br>Terms<br>d Attachr<br>Groups | . Open       |
|         |                                                                                                    |                                                                                                    |                | Total Amou                                                                                                    | nt 1,320.00                                                                                                    |                 |                |                                                                   |                                                   |              |
| Lines   | Contacts E                                                                                                    | Billing Sales Credits                                                                                                    | Renewals       | Related Documents                                                                                                    | History                                                                                                    |                 |                |                                                                   |                                                   |              |
| Ехро    | rt                                                                                                    |                                                                                                    |                |                                                                                                    |                                                                                                    |                 |                |                                                                   |                                                   |              |
| Line    | <u>Service</u>                                                                                                    | <u>Type</u>                                                                                                    | <u>Status</u>  | Start Date E                                                                                                    | nd Date                                                                                                    | Duration Period | <u>Qty UOM</u> | <u>Subtotal</u>                                                   | Tax                                               | <u>Total</u> |
| 1       | Monthly Vision                                                                                                    | Subscription                                                                                                    | Entered        | 01-Jan-2006 3                                                                                                    | 1-Dec-2006                                                                                                    | 1 Year          | 1 Each         | 120.00                                                            | 0.00                                              | 120.00       |
| 2       | WR23763                                                                                                    | Service                                                                                                    | Entered        | 01-Jan-2006 3                                                                                                    | 1-Dec-2006                                                                                                    | 1 Year          |                | 1,200.00                                                          | 0.00                                              | 1,200.00     |
| 3       | OP-LPTR-U                                                                                                    | Usage                                                                                                    | Entered        | 01-Jan-2006 3                                                                                                    | 1-Dec-2006                                                                                                    | 1 Year          |                | 0.00                                                              | 0.00                                              | 0.00         |
| Return  | Return to Service Contract Search                                                                                                    |                                                                                                    |                |                                                                                                    |                                                                                                    |                 |                |                                                                   |                                                   |              |

ORACLE

### **10 Things You May Not Know**

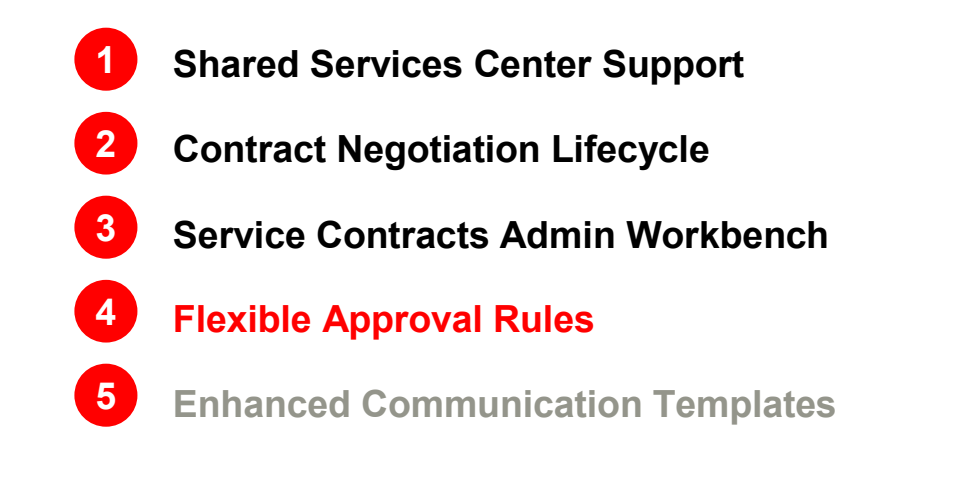

6 Installed Base Mass Updates
7 Cancellation Enhancements
8 Sales Contracts Workbench
9 Enhanced 360° Sales Contracts view
10 R12 Upgrade Tips

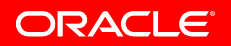

#### **Flexible Approval Rules**

- Standard contract approval workflow integrates with Oracle Approvals Management (AME) to drive the approval process
- Standard approvals management features such as rules based approval routing, definition of approval groups are supported

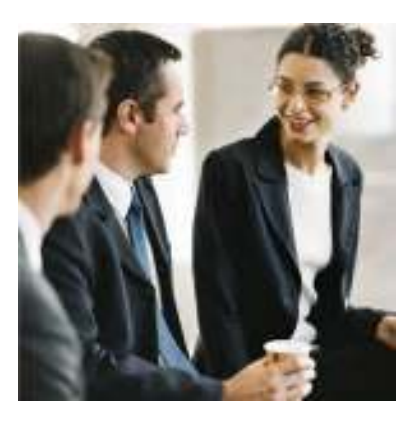

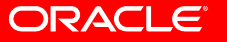

#### **Approval Rule Setup Steps**

- Create new Service Contract Attributes in AME
- Define an AME Condition based on the attributes
- Define an AME Approval Group containing approvers as members
- Define an Action in AME
- Define a Rule based on Conditions and Actions

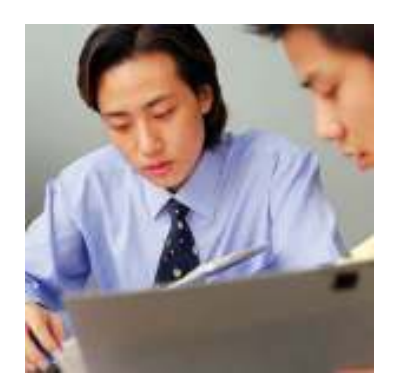

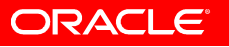

# **Create or Review Attributes**

| CRACLE®       Approvals Management         Transaction Type:       Service Contracts Internal Approval         Rules       Test Workbench       Setup         Attributes       Conditions       Action Types       Approver Groups         Attributes       This page enables you to view attributes present in your trapsaction time, create new, and re- | Return to Dashboard Home Logout Help Preferences Diagnostics    |
|----------------------------------------------------------------------------------------------------|-----------------------------------------------------------------|
| Search         Attribute Category         Item Class         Data Type                                                                                                    | use existing attributes to specify the business components of a |
| Create       Use Existing A         Attribute       CONTRACT AMOUNT         CONTRACT CATEGORY       CONTRACT OPERATING UNIT         CURRENCY CODE       CUSTOMER PARTY         CUSTOMER PARTY       Customer Party         Contract Category       Contract Category                                                                                       | available for:                                                  |
| Contract Amount                                                                                                    | ORACLE                                                          |

# **Define Approval Condition**

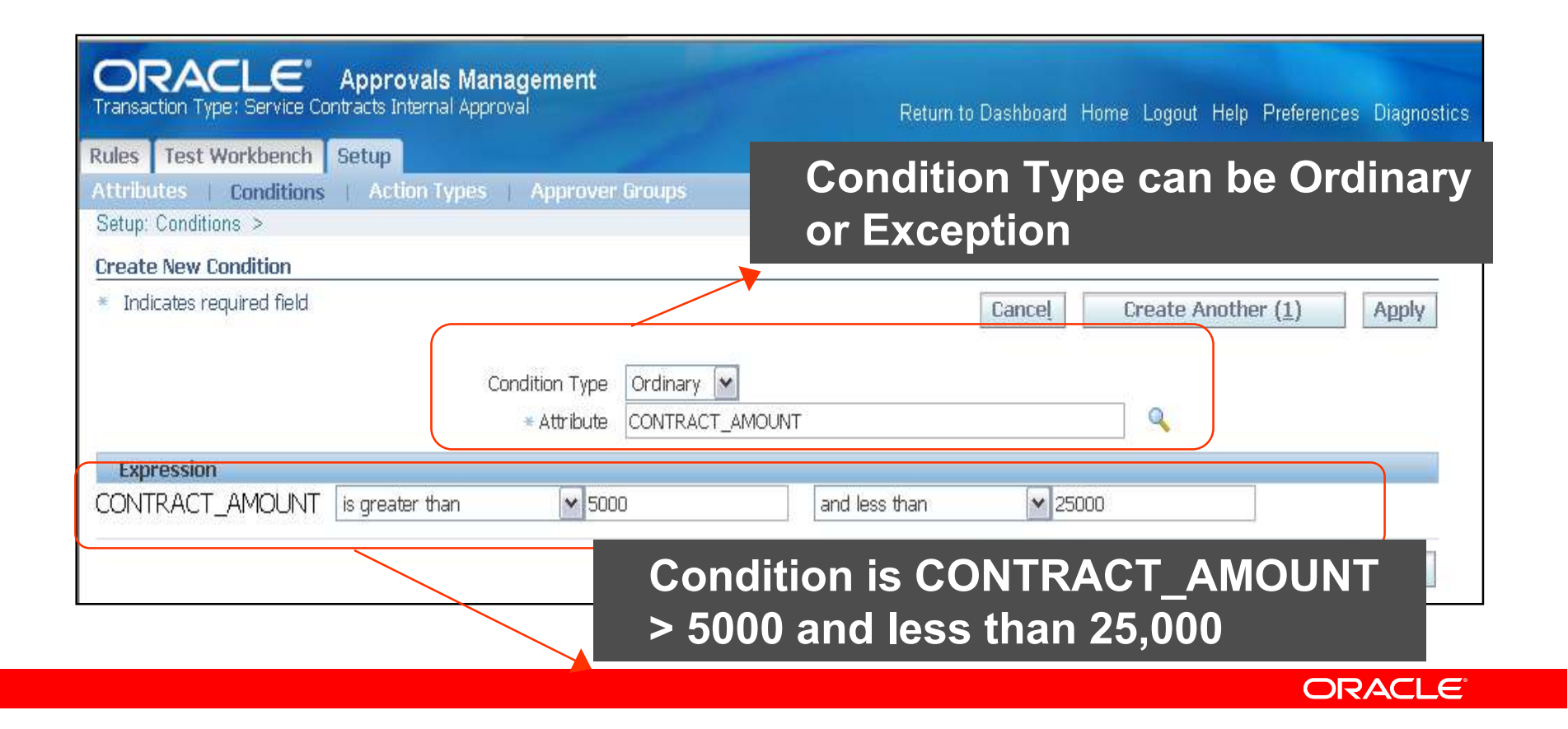

# **Define Approval Group**

| Attributes   Conditions   Action Types   Appro | over Groups                            |                          |
|------------------------------------------------|----------------------------------------|--------------------------|
| Setup: Approver Groups >                       |                                        |                          |
| Create New Approver Group                      |                                        |                          |
| * Indicates required field                     | Cancel                                 | Create Another (1) Annly |
|                                                | Currori                                |                          |
| * Name                                         | Service Contracts Approval Group       |                          |
| * Description                                  | Service Contracts Approval Group       |                          |
|                                                |                                        |                          |
|                                                |                                        |                          |
|                                                | ~                                      |                          |
| * Order Number                                 | 1                                      |                          |
| Voting Method                                  | Serial 💌                               |                          |
| Usage Type                                     | Static 💌                               |                          |
| Query                                          | <u>^</u>                               |                          |
|                                                |                                        |                          |
|                                                |                                        |                          |
|                                                |                                        |                          |
| Solacted Approv                                | or for this approval group             |                          |
| Selected Applov                                | er for this approval group             |                          |
|                                                | Dynamic Approver Group requires a SQL. |                          |
|                                                | Yanuate                                |                          |
| Group Members                                  |                                        |                          |
| Enter members for the static approver group.   | Order Number                           | Deloto                   |
| Approver Type Approver                         |                                        |                          |
| Able, Marsha                                   |                                        |                          |

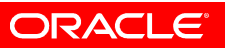
### **Define Approval Action**

| Rules             | Test Workbench                       | Setup                            |                               |                       |         |              |                  |         |                       |             |        |
|-------------------|--------------------------------------|----------------------------------|-------------------------------|-----------------------|---------|--------------|------------------|---------|-----------------------|-------------|--------|
| Attribu           | ites   Conditions                    | Action Types                     | Approver Groups               |                       |         |              |                  |         |                       |             |        |
| Action<br>To rein | Types<br>state changed configu       | uration details to orig          | inal values click Revert.     | _                     |         | 4            | 1 6              |         |                       | (1)         |        |
| Sea<br>Rule Ty    | rch<br>pe All<br>Use Existing Action | ♥ Go                             |                               |                       | A<br>Ia | ctio<br>iter | n defi<br>in the | ap      | d will be<br>proval r | e us<br>ule | ed     |
| Select            | Name                                 | Descriptio                       | on                            | Rule Typ              | e (     | )rder Nu     | mber Orderir     | ng Mode | e Voting Method       |             | Remove |
| ۲                 | approval-group chair<br>authority    | <u>n of</u> chain of au<br>group | ithority includes an approval | Chain Of<br>Authority |         |              | 1 Serial         | •       | Serial                | ~           | 2      |
| Actio             | ns: approval-group                   | p chain of authorit              | y                             |                       |         |              |                  |         |                       |             |        |
| <u>Action</u>     | <u>1</u> 🔺                           |                                  |                               | Update                | Delete  |              |                  |         |                       |             |        |
| Require           | e approval from Servi                | ice Contracts Approva            | al Grp                        | 0                     | Î       |              |                  |         |                       |             |        |
|                   |                                      |                                  |                               |                       |         |              |                  |         | Revert                | (1)         | Apply  |
|                   |                                      |                                  |                               |                       |         |              |                  |         |                       | OR/         | ACLE   |

# **Rule Using Conditions & Action**

| tules Test Workbench Set      | up                                            |                                                | the second second second second second second second second second second second second second second second s |                     |                |               |             |                         |
|-------------------------------|-----------------------------------------------|------------------------------------------------|----------------------------------------------------------------------------------------------------|---------------------|----------------|---------------|-------------|-------------------------|
|                               |                                               |                                                | O<br>Enter Rule Details                                                                                        | O<br>Add Conditions | Add Actions    | Review        |             |                         |
| Create New Rule: Review       |                                               |                                                |                                                                                                    |                     |                |               |             |                         |
|                               |                                               |                                                |                                                                                                    |                     |                |               | Cancel      | Back Step 4 of 4 Finish |
|                               | Name<br>Rule Type<br>Item Class<br>Start Date | test<br>List Creation<br>Header<br>09-May-2006 | 5                                                                                                    |                     |                | End Date 3    | 31-Dec-4712 |                         |
| Conditions                    |                                               |                                                |                                                                                                    |                     |                |               |             |                         |
| Condition                     |                                               |                                                |                                                                                                    |                     |                | Conditio      | on Type     | Item Class              |
| CONTRACT_AMOUNT is great      | er than or e                                  | qual to O                                      |                                                                                                    |                     |                | Ordinary      | у           | Header                  |
| Actions                       |                                               |                                                |                                                                                                    |                     |                |               |             |                         |
| Action Type                   |                                               |                                                | Action                                                                                                    | ı                   |                |               |             |                         |
| approval-group chain of autho | ority                                         |                                                | Requir                                                                                                    | re approval from 9  | Service Contra | cts Approvers |             |                         |
|                               |                                               |                                                |                                                                                                    |                     |                |               | Cancel      | Back Step 4 of 4 Finish |

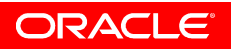

#### **10 Things You May Not Know**

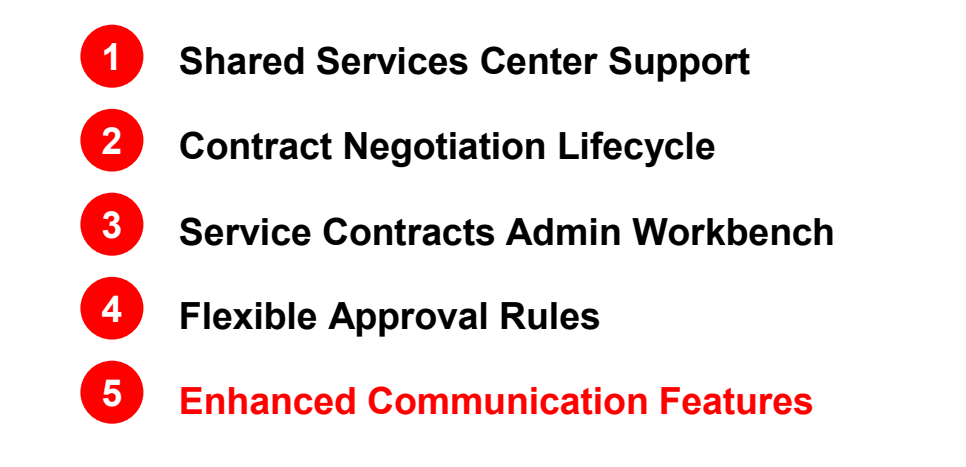

6 Installed Base Mass Updates
7 Cancellation Enhancements
8 Sales Contracts Workbench
9 Enhanced 360° Sales Contracts view
10 R12 Upgrade Tips

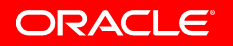

# **Configuration Steps**

- Setup Single Sign-on Portal
- Create Communication Templates in XML Publisher
- Define Communication Template Set
- Assign Communication Template Set at site, operating unit or party levels
- Define acceptable payment methods in global contracts defaults for Online Customer Acceptance

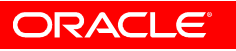

#### **Online Portal**

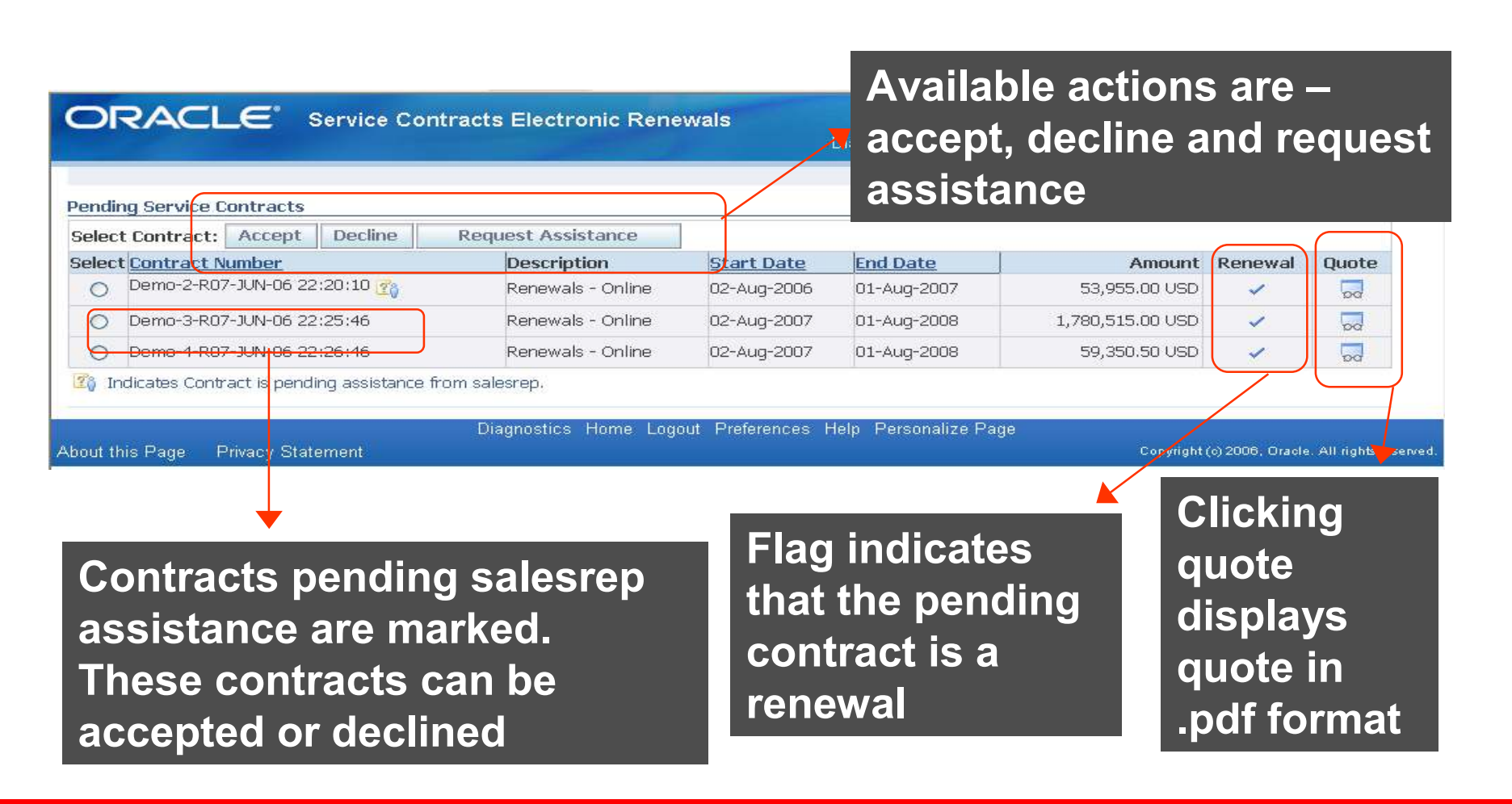

#### **Auto-Reminders**

- Auto-reminder process can be used for both manual and online contracts
- Online Contracts all contracts for which quote has been published online
- Manual Contracts Contract Status will be used to send reminders

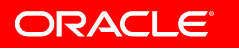

### **Auto-Reminder Program**

• Program is usually scheduled to run daily

| O Submit Request   |                              |                                                                                                    |                 | ×          |           |
|--------------------|------------------------------|----------------------------------------------------------------------------------------------------|-----------------|------------|-----------|
| ← Run this Request |                              |                                                                                                    |                 | Сору       |           |
| Name               | Service Contracts AutoF      | Reminder Program                                                                                                    |                 | 4 - 4 - 4  |           |
| Operating Unit     |                              | Contract Status                                                                                                    | The contra      | act status | nas to be |
| Parameters         |                              |                                                                                                    | snecified :     | as a nara  | meter     |
| Parameters         |                              | Find %                                                                                                    | specified       |            | meter     |
| Contract Status    | s<br>☑ Save all Output Files | Contract Status<br>Accepted<br>Approval Rejected<br>Complete<br>Entered<br>Incomplete<br>New<br>Passed<br>Quote Sent |                 | le         |           |
| Layout             |                              | Submitted                                                                                                    |                 |            |           |
| Notify             |                              |                                                                                                    |                 |            |           |
| Print to           | noprint                      | Eind                                                                                                    | QK Cancel       |            |           |
| Help ( <u>C</u> )  |                              |                                                                                                    | Sub <u>m</u> it | Cancel     |           |

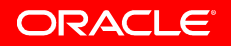

#### **10 Things You May Not Know**

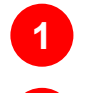

- Shared Services Center Support
- 2 Contract Negotiation Lifecycle
- **3** Service Contracts Admin Workbench
- 4 Flexible Approval Rules
- 5 Enhanced Communication Templates

Installed Base Mass Updates
 Cancellation Enhancements
 Sales Contracts Workbench
 Enhanced 360° Sales Contracts view
 R12 Upgrade Tips

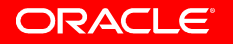

#### **View Impacted Contracts**

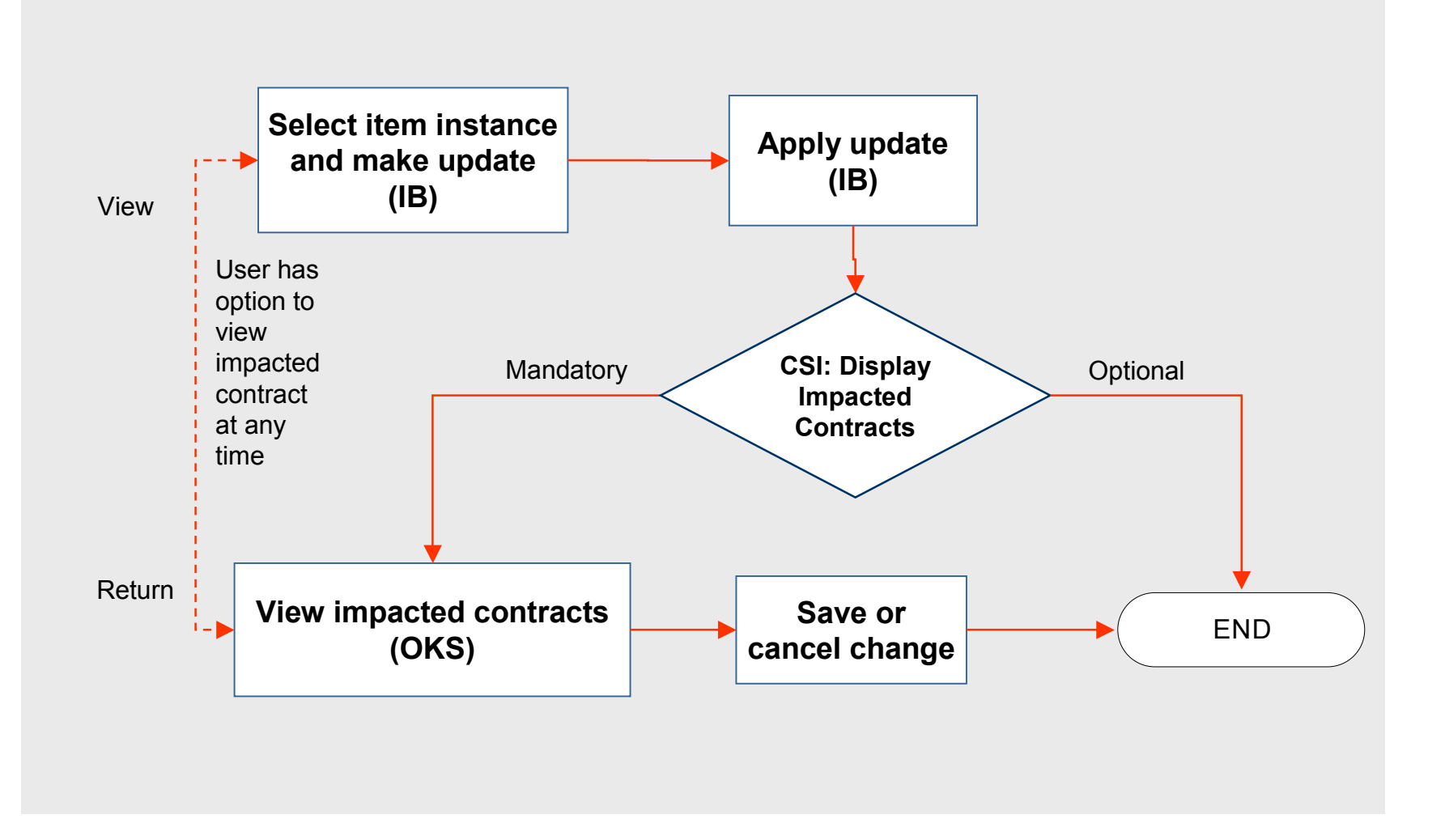

## **View Impacted Contracts**

| un lintarro Counter       | NAME OF ALL ADDRESS                                                                                                    |                                        |                                         |   |                                                                      |
|---------------------------|----------------------------------------------------------------------------------------------------|----------------------------------------|-----------------------------------------|---|----------------------------------------------------------------------|
| am instance   totalers    | in the second second se | and Kanela                             |                                         |   |                                                                      |
| em Instance: Jem Instance | 1. 5                                                                                                    | enter enteren en enteren en enteren en |                                         |   |                                                                      |
| ndata : Stem Instance :   | 1212/02                                                                                                    |                                        |                                         |   |                                                                      |
| Indicates required field  | 4447107                                                                                                    | Ca                                     | Change Dime                             | r | View Impacted Contracts Save Age                                     |
| Item AS546                | 168                                                                                                    | System                                 | 1                                       | 9 | Shortcuts                                                            |
| Nem Description Sentin    | el Standard Desktop TPD                                                                                                    | Owner<br>Account Number                | Business World<br>1608                  |   | Create Item Instance<br>Copy Item Instance<br>Create Service Respect |
| Location A                | ssociations configuration                                                                                                    | Lounters Notes                         |                                         |   | Other Item Instance Details                                          |
| ersonalize_"General."     | 14                                                                                                    |                                        | 2 · · · · · · · · · · · · · · · · · · · |   | Transactional History                                                |
| External Reference        | THE PROPERTY AND A DESCRIPTION OF THE PROPERTY AND A DESCRIPTION OF THE PR | Nerve Warston Labert                   | 202202000000                            |   | Dem Instance Hotory                                                  |
| Organization<br>Revision  | Vision Operations                                                                                                    | Last Version Label<br>Creation Date    | AS_CREATED<br>31-Jan-2006 10:49:46      |   | Contracto<br>Orden                                                   |
| Instance Name             |                                                                                                    | Status                                 | OREATED                                 | 9 | Service Recipients                                                   |
| Quantity                  | 2                                                                                                    | Install Date                           |                                         | - | Aconta<br>Aconta                                                     |
| 0064                      | Each                                                                                                    |                                        | (available: 12 May-2006 18 -6 (01)      |   | Work Orders                                                          |
| Item Instance Type        | (w)                                                                                                    | Espiration Date                        |                                         |   | Wirk Recards                                                         |
| Item Condition            |                                                                                                    | Shipped On Date                        |                                         |   |                                                                      |
| Accounting Classification | Customer Product                                                                                                    | Return By Date                         |                                         |   |                                                                      |
| Operational Status Code   | In Service                                                                                                    | Actual Return Date                     |                                         |   |                                                                      |
| Show Instance Flex Fields | 6                                                                                                    | Elishow Additional Att                 | butes                                   |   |                                                                      |
|                           |                                                                                                    | Ca.                                    | cet Change Owne                         |   | View Impacted Contracts Save Ap                                      |

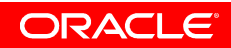

#### **Item Instance Updates**

| Item           | RACLE Installed Base Instance Counters Mass Update                                                | ase<br>e                                                          | -                          |                                |                                |                               | Home Logout Pr                                | references Diagnostics |
|----------------|---------------------------------------------------------------------------------------------------|-------------------------------------------------------------------|----------------------------|--------------------------------|--------------------------------|-------------------------------|-----------------------------------------------|------------------------|
| ltem I<br>Upda | Instance: Item Instances > ite : Item Instance : 1430846                                          |                                                                   |                            | 'Yes' to                       | o pro<br>e: 'No                | oceed<br>o' to c              | with<br>ancel                                 | No Yes                 |
| Updat          | tance Number 1430846<br>Owner Name AT&T Universal Card<br>tes to the item instance may impact the | following contra                                                  | cts. Do you want to        | Item Description               | Sentinel Star<br>ration?       | ndard Desktop                 | TPD                                           |                        |
| Sele           | ct <u>Contract Number</u>                                                                         | Line                                                              | Service Type               | Service Name                   | <u>Status</u>                  | Start Date                    | End Date                                      | Amount Currency        |
| ۲              | 22219 <del>:01-JUN-06 04:02:58</del>                                                              | 1.1                                                               | Warranty                   | WR11531                        | Active                         | 01-06-2006                    | 31-05-2007                                    | 0.00 USD               |
| 0              | KS-M-MU1-:01-JUN-06 04:02:56                                                                      | 1.1                                                               | Service                    | WR23763                        | Entered                        | 01-06-2006                    | 31-12-2006                                    | 294.00 USD             |
| 9              | KS_M-MU2-:01-JUN-06 04:02:59                                                                      | 1.1                                                               | Service                    | WR23763                        | Entered                        | 01-06-2006                    | 31-12-2006                                    | 294.00 USD             |
| C              | contract 22219-:01-JUN-06 04:02:58<br>Dura<br>Cover.<br>Service Unit P                            | 3 , Line 1.1 : De<br>tion 1 Year<br>age 100% Cov<br>rice 0.00 USD | etails<br>verage           |                                |                                | Party N<br>Party Nu<br>Qua    | lame AT&T Unive<br>mber 1005<br>antity 1 Each | ersal Card             |
| Instance       | Contacts<br>Role<br>No contacts exist                                                             | pplyir<br>reviev<br>nange                                         | ig upd<br>v of Im<br>s can | ate to it<br>pacted<br>be save | em iı<br>Con <sup>-</sup><br>d | nstano<br>tracts              | ce forc<br>before                             | SONVILLE<br>States     |
| and the loss   | Nerro Instance                                                                                    | Counters Mass                                                     | Cancel<br>Update Home Log  | University Owner               | View<br>Vize Page Dia          | r Impacted Contr.<br>grostics | acts Save                                     | SABINE .               |

#### **IB Mass Updates – View Impact**

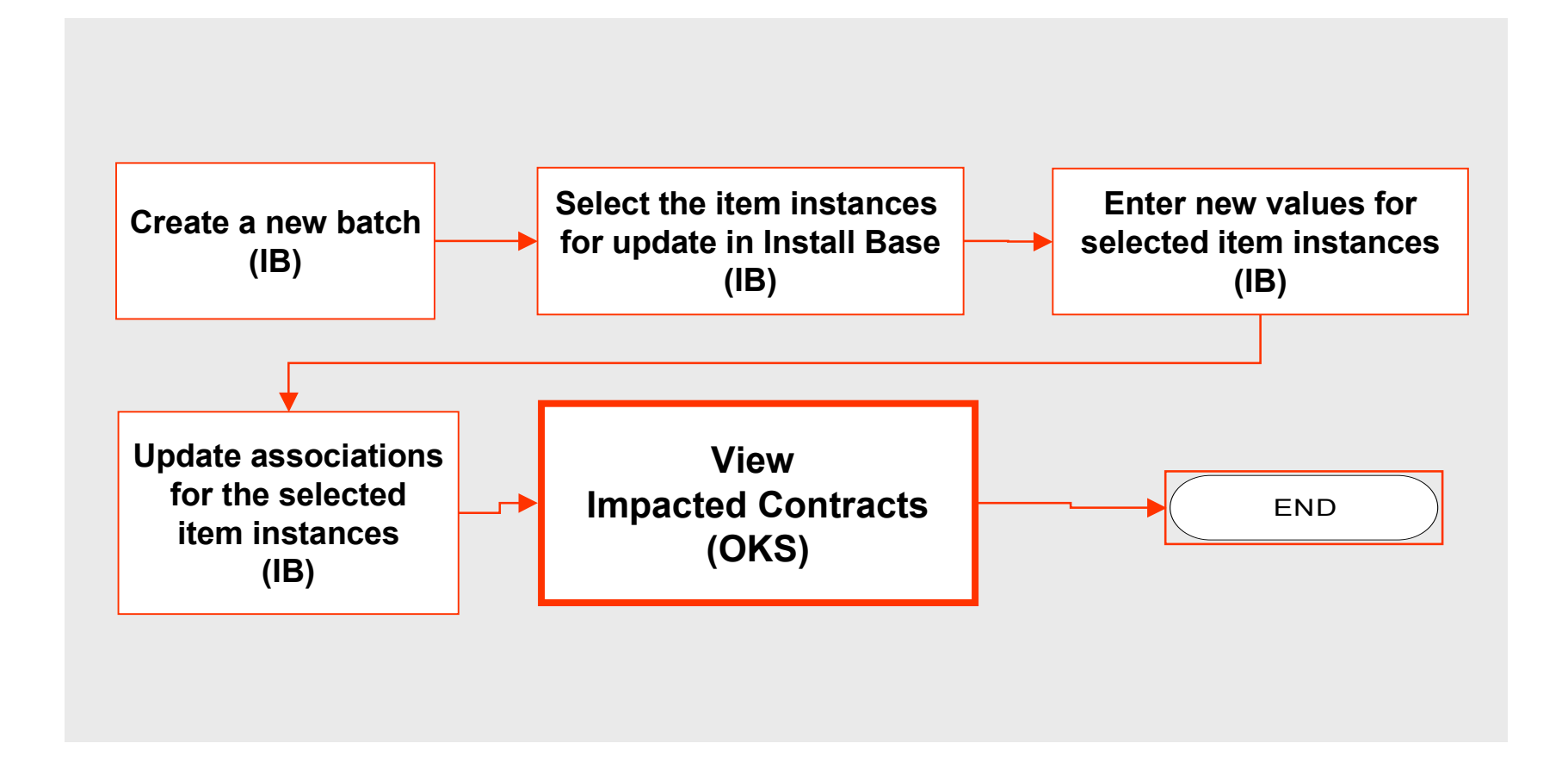

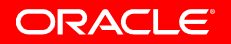

# **View Impacted Contracts**

|                    | ORACLE Instal                                                                                                    | led Base                                                   |                                                       |                                                         |                        |                                    | Home Logout Preferen                                   | es Diagnortics     |
|--------------------|----------------------------------------------------------------------------------------------------|------------------------------------------------------------|-------------------------------------------------------|---------------------------------------------------------|------------------------|------------------------------------|--------------------------------------------------------|--------------------|
|                    | Rem Instance Counters Mass                                                                                        | Select Dem Instances                                       | e<br>Erter New Yolu                                   | ea Updad                                                | a Associations         | Contract Options                   | C)<br>Scheituige                                       |                    |
| Display<br>Options | te Batch (Transfer Owner) :<br>Batch Name Gun<br>Current Owner Type Par<br>Owner Atte<br>Owner Account Number 100 | Contract Options<br>-TI.<br>Y<br>T Universal Card Own<br>S | New Owner Ty<br>Own<br>er Account Numb<br>Transfer Da | pe Party<br>ar Busine<br>er 4429<br>60 04-07-<br>14:53: | ss World<br>2006<br>23 | Cancel                             | Savo For Later Ba                                      | K Step 4 of 5 Negt |
| - Contracts        | a tract Roles                                                                                                    | 1                                                          |                                                       |                                                         |                        |                                    |                                                        |                    |
| Service            | Transfar Option<br>Billing Profile                                                                                | Transfer and Terminate                                     |                                                       |                                                         | т                      | Credit Option<br>ermination Reason | Calculated w                                           |                    |
| Lines              | Modifier<br>Contract Status                                                                                       | Keep Existing Contra<br>Entered                            | ct Number                                             |                                                         | Bill Tr                | ansferred Services                 | At Renewal M<br>Transfer Notes<br>Transfer Attachments |                    |
| - Covered          | T.                                                                                                    |                                                            |                                                       |                                                         | Ship To                | CARACTER I I                       |                                                        |                    |
| Levels             | Customer<br>Account                                                                                               | Businets World<br>4420                                     | 0.0                                                   |                                                         |                        | Customer B<br>Account 4            | 420 Q                                                  |                    |
|                    | Contact                                                                                                    |                                                            | Q.                                                    |                                                         |                        | r tung man                         |                                                        |                    |
|                    | Implected Contracts<br>Ospio [Contract W] Go]<br>Select Contract                                                  | Status Start D                                             | ite End Date                                          | Anount                                                  | Billed Amount          | Transfer Amount                    | Credit Amount Carrence                                 | Date Terminated    |
|                    | . VS-MMU1-:81-XN-06 04:82                                                                                         | Se Entered 01-06-20                                        | 06 31-12-2006                                         | 294.00                                                  | 0.00                   | 206.61                             | 0.00 USD                                               |                    |
|                    | 0 22219-01-0.90-05 04 02:58                                                                                       | Active 01-06-20                                            | 06 31-05-2007                                         | 0.00                                                    | 0.00                   | 0.00                               | 0.00 VSD                                               | 04-07-2006         |
|                    | O KS-MHAJ3-IB1-XAH06 04:83<br>O KS-MHAJ3-IB1-XAH06 04:83                                                          | 00 Entered 01-07-20                                        | 86 30-06-2007                                         | 504.00                                                  | 0.00                   | 416.55                             | 0.00 0.00                                              |                    |
|                    | C K5-M-MU2-101-JUN-06 04:02                                                                                       | 54 Entered III-06-30                                       | 05 31-12-2006                                         | 294.00                                                  | 0.00                   | 206.61                             | 11.00 (050                                             |                    |
| l                  | Contract KS-M-MU1-301-30Y-06<br>Line Service Type Service                                                         | 04:02:56: Lines<br>Name Status St                          | art Date E                                            | nd Date                                                 | Amount                 | Billed Amoun                       | t Transfer Amount                                      | Gredit Amount      |
|                    | 1. Service MR29763                                                                                                | Entered 01                                                 | -06-2006 3                                            | 1-12-2006                                               | 294.00                 | 80                                 | 205.61                                                 | 0.02               |

# **Specify Impact of IB Mass Updates**

- Specify service transfer option for mass changes of item instance ownership:
  - No Update to Contracts
  - Terminate
  - Transfer & Terminate
  - Use Coverage Terms
- Specify credit option for service termination due to mass item instance termination

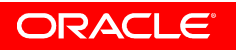

#### Mass Transfer: Terminate

|                          |                                                                                                    |                                                                                             |                                                                   |                                                                                                    |                                                                                                    |                                                                                                    |        |                                          | Home Lo                                       | gout Prefer                          | rences Diagnostics |               |
|--------------------------|----------------------------------------------------------------------------------------------------|---------------------------------------------------------------------------------------------|-------------------------------------------------------------------|----------------------------------------------------------------------------------------------------|----------------------------------------------------------------------------------------------------|----------------------------------------------------------------------------------------------------|--------|------------------------------------------|-----------------------------------------------|--------------------------------------|--------------------|---------------|
| em Ir                    | nstance Counters                                                                                                    | Mass Update                                                                                 |                                                                   | 100                                                                                                    |                                                                                                    |                                                                                                    |        |                                          |                                               |                                      |                    | Â             |
|                          |                                                                                                    | (<br>Select Iter                                                                            | )<br>) Instance                                                   | es Enter N                                                                                                    | New Values Upda                                                                                                    | ate Association                                                                                                    | s Coi  | Ontract Optio                            | ns <u>Schedule</u>                            |                                      |                    |               |
| reat                     | e Batch (Transfer Ow                                                                                                    | /ner) : Contract Op                                                                         | otions                                                            |                                                                                                    |                                                                                                    |                                                                                                    |        |                                          |                                               |                                      |                    |               |
| -                        | Batch Nam                                                                                                    | e Gun-T1                                                                                    |                                                                   | New O                                                                                                    | wner Type Party                                                                                                    | ·                                                                                                    |        | Cancel                                   | Save For La                                   | ter I                                | Back Step 4 of 5   | Ne <u>x</u> t |
|                          | Current Owner Typ                                                                                                    | e Party                                                                                     |                                                                   |                                                                                                    | Owner Busin                                                                                                    | ess World                                                                                                    |        |                                          |                                               |                                      |                    |               |
|                          | Owner Account Number                                                                                                    | * AT&TUniversal                                                                             | Card                                                              | Jwner Accou                                                                                                    | unt Number 4429<br>Spotor Doto 94-91                                                                                                    | 7-2006                                                                                                    |        |                                          |                                               |                                      |                    |               |
|                          | Owner Account Numbe                                                                                                    | # <b>100</b> 3                                                                              |                                                                   | líc                                                                                                    | 14:53 14:53                                                                                                    | 3:23                                                                                                    |        |                                          |                                               |                                      |                    |               |
| <b>O</b>                 | the set pade a                                                                                                    |                                                                                             |                                                                   |                                                                                                    |                                                                                                    |                                                                                                    |        |                                          |                                               |                                      |                    |               |
| LUI                      | TUPACU RUIES                                                                                                    |                                                                                             |                                                                   |                                                                                                    |                                                                                                    |                                                                                                    |        |                                          |                                               |                                      |                    |               |
|                          |                                                                                                    | ſ                                                                                           | Т                                                                 | ransfer Opti                                                                                                    | ion Terminate                                                                                                    | · · · · · · · · · · · · · · · · · · ·                                                                                                    |        |                                          |                                               |                                      |                    |               |
|                          |                                                                                                    |                                                                                             | T<br>Term                                                         | ransfer Opti<br>Credit Opti<br>ination Reas                                                                                                    | ion Terminate<br>ion Calculated v                                                                                                    |                                                                                                    |        |                                          |                                               |                                      |                    |               |
| Imp                      | pacted Contracts                                                                                                    |                                                                                             | T<br>Term                                                         | Transfer Opti<br>Credit Opti<br>ination Reas                                                                                                    | ion Terminate<br>ion Calculated Son                                                                                                    |                                                                                                    |        |                                          |                                               |                                      |                    |               |
| <b>Imp</b><br>Display    | oacted Contracts                                                                                                    | Go                                                                                          | T<br>Term                                                         | Transfer Opti<br>Credit Opti<br>ination Reas                                                                                                    | ion Terminate<br>ion Calculated v                                                                                                    |                                                                                                    |        |                                          |                                               |                                      |                    |               |
| Imp<br>Display           | oacted Contracts<br>Contract                                                                                                    | Go                                                                                          | T<br>Term<br><u>Status</u>                                        | Transfer Opti<br>Credit Opti<br>ination Reas<br>Start Dat                                                                                                    | ion Terminate<br>ion Calculated v<br>son                                                                                                    | Amount                                                                                                    | Billed | Amount                                   | Credit Amount                                 | Currency                             | Date Terminate     | ed            |
| Imp<br>Display<br>Gelect | Contract<br>Contract<br>Contract<br>KS-M-MU1-:01-JUN-06                                                                                                    | Go<br>6 04:02:56                                                                            | T<br>Term<br><u>Status</u><br>Entered                             | Transfer Opti<br>Credit Opti<br>ination Reas<br>Start Dat<br>01-06-2006                                                                                                    | ion Terminate<br>ion Calculated v<br>son<br><u>ee End Date</u><br>6 31-12-2006                                                                                                    | ▲ Mount 294.00                                                                                                    | Billed | l Amount<br>0.00                         | Credit Amount                                 | <u>Currency</u><br>USD               | Date Terminate     | ed            |
| Imp<br>Display<br>Gelect | Contract<br>Contract<br>Contract<br>KS-M-MU1-:01-JUN-06<br>22219-:01-JUN-06 04:                                                                                                    | Go<br>6 04:02:56<br>02:58                                                                   | Term<br>Status<br>Entered<br>Active                               | Transfer Opti<br>Credit Opti<br>ination Reas<br>Start Dat<br>01-06-2006<br>01-06-2006                                                                                                    | ion Terminate<br>Calculated Calculated Calculat | ▲ Amount 294.00                                                                                                    | Billed | <b>i Amount</b><br>0.00<br>0.00          | Credit Amount<br>0.00<br>0.00                 | Currency<br>USD<br>USD               | Date Terminate     | ed            |
| Imp<br>Display<br>Gelect | Contract         Contract         Contract         KS-M-MU1-:01-JUN-06         22219-:01-JUN-06         KS-M-MU3-:01-JUN-06                                                                                                    | Go<br>5 04:02:56<br>02:58<br>5 04:03:00                                                     | Term<br>Status<br>Entered<br>Active<br>Entered                    | Transfer Opti<br>Credit Opti<br>ination Reas<br>Start Dat<br>01-06-2006<br>01-07-2006                                                                                                    | ion Terminate<br>ion Calculated ✓<br>son<br>E End Date<br>6 31-12-2006<br>6 31-05-2007<br>6 30-06-2007                                                                                                    | ▲ Mount 294.00 504.00                                                                                                    | Billed | <b>1 Amount</b><br>0.00<br>0.00          | Credit Amount<br>0.00<br>0.00                 | Currency<br>USD<br>USD<br>USD        | Date Terminate     | ed            |
| Imp<br>Display<br>Select | Contract           Contract           Contract           Contract           KS-M-MU1-:01-JUN-06           22219-:01-JUN-06           KS-M-MU3-:01-JUN-06           KS-M-MU2-:01-JUN-06                                                                                                    | Go<br>5 04:02:56<br>02:58<br>5 04:03:00<br>5 04:02:59                                       | Term<br>Status<br>Entered<br>Active<br>Entered<br>Entered         | Start Date           01-06-2006           01-06-2006           01-06-2006           01-06-2006           01-06-2006                                                                                           | ion Calculated Calculated Calcula    | ► ► <p< td=""><td>Billed</td><td><b>i Amount</b><br/>0.00<br/>0.00<br/>0.00</td><td>Credit Amount<br/>0.00<br/>0.00<br/>0.00</td><td>Currency<br/>USD<br/>USD<br/>USD<br/>USD</td><td>Date Terminate</td><td>ed</td></p<>       | Billed | <b>i Amount</b><br>0.00<br>0.00<br>0.00  | Credit Amount<br>0.00<br>0.00<br>0.00         | Currency<br>USD<br>USD<br>USD<br>USD | Date Terminate     | ed            |
| Imp<br>Display<br>Select | Contract<br>✓ Contract<br>✓ Contract<br>✓ Contract<br>✓ Contract<br>✓ Contract<br>✓ 22219-:01-JUN-06 04:<br>✓ Contract<br>✓ Contract<br>✓ Contr | Go<br>5 04:02:56<br>02:58<br>5 04:03:00<br>5 04:02:59<br>UN-06 04:02:56: 1                  | Term Status Entered Active Entered Entered                        | Start Date           01-06-2006           01-06-2006           01-06-2006           01-06-2006           01-06-2006                                                                                           | ion Calculated Calculated Calcula    | ▲ Amount 294.00 504.00 294.00                                                                                                    | Billed | <b>1 Amount</b><br>0.00<br>0.00<br>0.00  | Credit Amount<br>0.00<br>0.00<br>0.00         | Currency<br>USD<br>USD<br>USD<br>USD | Date Terminate     | ed            |
| Imp<br>Display<br>Select | Deacted Contracts           Contract           Contract           KS-M-MU1-:01-JUN-06           22219-:01-JUN-06           KS-M-MU3-:01-JUN-06           KS-M-MU2-:01-JUN-06           KS-M-MU2-:01-JUN-06           Service Type                                                                                                    | Go<br>6 04:02:56<br>02:58<br>6 04:03:00<br>6 04:02:59<br>JUN-06 04:02:56: L<br>Service Name | Term<br>Status<br>Entered<br>Active<br>Entered<br>Entered<br>ines | Transfer Opti         Credit Opti         ination Reas         Start Dat         01-06-2006         01-07-2006         01-06-2006         01-06-2006         01-06-2006         01-06-2006         01-06-2006 | ion Terminate<br>ion Calculated<br>son                                                                                                    | ✓ ✓ </td <td>Billed</td> <td>I Amount<br/>0.00<br/>0.00<br/>0.00<br/>0.00</td> <td>Credit Amount<br/>0.00<br/>0.00<br/>0.00<br/>0.00</td> <td>Currency<br/>USD<br/>USD<br/>USD<br/>USD</td> <td>Date Terminate</td> <td>ed</td> | Billed | I Amount<br>0.00<br>0.00<br>0.00<br>0.00 | Credit Amount<br>0.00<br>0.00<br>0.00<br>0.00 | Currency<br>USD<br>USD<br>USD<br>USD | Date Terminate     | ed            |

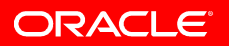

#### Mass Termination: Credit Option

| Mass Update                            | ter New Value                                                                                                    | s Contra                                                                                                    | oct Options                                                                                                    |                                                                                           |                                                                                                    |
|----------------------------------------|----------------------------------------------------------------------------------------------------|----------------------------------------------------------------------------------------------------|----------------------------------------------------------------------------------------------------|-------------------------------------------------------------------------------------------|----------------------------------------------------------------------------------------------------|
| Item Instances En  (): Contract Option | ter New Value                                                                                                    |                                                                                                    | oct Options                                                                                                    |                                                                                           |                                                                                                    |
| e) : Contract Option                   | Cance                                                                                                    | d Cat                                                                                                    |                                                                                                    |                                                                                           |                                                                                                    |
|                                        | Cance                                                                                                    | d Cat                                                                                                    |                                                                                                    |                                                                                           |                                                                                                    |
|                                        |                                                                                                    | 31 JOAN                                                                                                    | ve For Later                                                                                                    | Back S                                                                                    | tep 3 of 4 Next                                                                                                    |
| ermination Reason                      | Calculated<br>Full<br>None                                                                                                    |                                                                                                    | Q.                                                                                                    |                                                                                           |                                                                                                    |
| Status Start Date                      | End Date                                                                                                    | Amount                                                                                                    | <b>Billed Amount</b>                                                                                                    | Credit Am                                                                                 | ount <u>Currency</u>                                                                                                    |
| Active 02-16-2006                      | 02-15-2007                                                                                                    | 504.00                                                                                                    | 0.00                                                                                                    | 1                                                                                         | 0.00 USD                                                                                                    |
| Active 02-17-2006                      | 02-16-2007                                                                                                    | 0,00                                                                                                    | 0.00                                                                                                    | 1                                                                                         | 0.00 USD                                                                                                    |
| I: Lines                               |                                                                                                    |                                                                                                    |                                                                                                    |                                                                                           |                                                                                                    |
| ice Name Status                        | Start Date                                                                                                    | End Date                                                                                                    | Amount Bill                                                                                                    | ed Amount                                                                                 | Credit Amount                                                                                                    |
| 3763 Active                            | 02-16-2006                                                                                                    | 02-15-2007                                                                                                    | 504.00                                                                                                    | 0.00                                                                                      | 0.00                                                                                                    |
|                                        | Credit Option<br>ermination Reason<br>Go<br>Status Start Date<br>Active 02-16-2006<br>Active 02-17-2006<br>I: Lines<br>ice Name Status<br>3763 Active | Credit Option<br>ermination Reason<br>Go<br>Go<br>Status Start Date End Date<br>Active 02-16-2006 02-15-2007<br>Active 02-17-2006 02-16-2007<br>H: Lines<br>ice Name Status Start Date<br>3763 Active 02-16-2006 | Credit Option       Full         ermination Reason       Calculated         Full       Calculated         Full       None         Go       End Date       Amount         Active       02-16-2006       02-15-2007       504.00         Active       02-17-2006       02-16-2007       0.00         I: Lines       Status       Start Date       End Date         3763       Active       02-16-2006       02-15-2007 | Credit Option Full Calculated Calculated Full None Go Go Go Go Go Go Go Go Go Go Go Go Go | Credit Option       Full         ermination Reason       Calculated         Full       Calculated         Full       None         Go       End Date       Amount       Billed Amount       Credit Amount         Active       02-16-2006       02-15-2007       504.00       0.00         Active       02-17-2006       02-16-2007       0.00       0.00         It Lines       Status       Start Date       End Date       Amount       Billed Amount         3763       Active       02-16-2006       02-15-2007       504.00       0.00 |

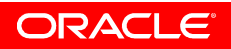

#### **10 Things You May Not Know**

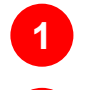

- Shared Services Center Support
- 2 Contract Negotiation Lifecycle
- **3** Service Contracts Admin Workbench
- 4 Flexible Approval Rules
- 5 Enhanced Communication Templates

Installed Base Mass Updates
 Cancellation Enhancements
 Sales Contracts Workbench
 Enhanced 360° Sales Contracts view
 R12 Upgrade Tips

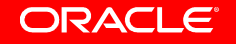

#### **Line Level Cancellation**

| Service Line<br>or Covered                     | entico Cor<br>Ni<br>Knov<br>Desc | ntracts A ith<br>umber 21:<br>Order<br>wn As Se<br>ription Se | Channe Status<br>Pricing Qualifier<br>Pricing Adjustment<br>Email Quote<br>Update Service<br>Terminate Subline | Start Date                                                                                                    | 0.5<br>31-JAN-20             | Template<br>106<br>1        | Status<br>End Date<br>Period<br>Category | Entered<br>30-JAN-2007<br>Year<br>Service Agreem | Negotiatio                | on Status  <br>Subtotal  <br>Tax  <br>Total | 1,000.<br>0<br>1,000.               | 00 USD<br>00 [ |
|------------------------------------------------|----------------------------------|---------------------------------------------------------------|----------------------------------------------------------------------------------------------------|----------------------------------------------------------------------------------------------------|------------------------------|-----------------------------|------------------------------------------|--------------------------------------------------|---------------------------|---------------------------------------------|-------------------------------------|----------------|
| select<br>Change<br>Status' from<br>Fools menu | Summary<br>A                     | /     Line       Line     1       1     1                     | Inyoice Details<br>Summary/Lines<br>Notes<br>Suick Menu<br>Maintain Contact                                    | Pricing / Pro                                                                                                    | ducts Ta<br>Duration<br>of 1 | x / Payme<br>Period<br>Year | nt Options                               | Counters Last Contract Price Curr 0.00           | Events Subtotal 1,000.00  | Tax<br>0.00                                 | Print Invoir<br>Total I<br>1,000.00 | Ce<br>▲        |
|                                                |                                  | Effectivi<br>Line<br>1.1<br>De                                | Show All Producty<br>Pricing<br>Pirty<br>scription 66825<br>pice Text Service_Ite                              | Cts Price<br>Administration<br>Name<br>Suma and Co<br>Suma and Co<br>Co<br>Co<br>Co<br>Co<br>Co<br>Co<br>Co<br>Co<br>Co<br>Co<br>Co<br>Co<br>C | Break<br>Seria               | I Num                       | e Calculation<br>Status<br>Entered       | Line Ref                                         | Start Date<br>31-JAN-2006 | End Da<br>30-JAN                            | ate<br>-2007                        |                |

ORACLE

Intel

#### **Line Level Cancellation**

- Service line status updated to canceled
- Cancellation Amount, Date & Reason displayed

| Line | πs j    | Name    | Status   | Qty UC | Renewal Type  | Counters<br>Cancellation<br>Amount | Date        | Reason (         |
|------|---------|---------|----------|--------|---------------|------------------------------------|-------------|------------------|
| 1    | Service | WR23763 | Entered  |        | Full Duration | 400.00                             |             |                  |
| 2    | Service | WR23764 | Canceled |        | Full Duration | 1,200.00                           | 06-SEP-2006 | Customer Product |
|      | 1       |         |          |        |               |                                    |             |                  |
| -    |         |         |          |        |               |                                    |             |                  |
|      |         |         |          | <      | A.            | - //<br>                           | 4<br>300000 |                  |

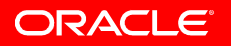

#### **Line Level Cancellation**

- Canceled lines can be changed back to an Entered status
- Service automatically cancels when covered products are transferred, terminated, returned or replaced in IB
- View amount, date & reason canceled in authoring form
- Canceled lines remain on contract after activation.
   Canceled lines are not carried forward when contract renews

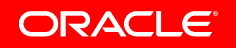

#### **10 Things You May Not Know**

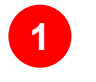

- Shared Services Center Support
- 2 Contract Negotiation Lifecycle
- **3** Service Contracts Admin Workbench
- 4 Flexible Approval Rules
- 5 Enhanced Communication Templates

Installed Base Mass Updates
 Cancellation Enhancements
 Sales Contracts Workbench
 Enhanced 360° Sales Contracts view
 R12 Upgrade Tips

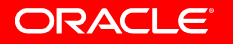

#### **Sales Contracts Workbench Description**

- Sales Contracts Workbench is a configurable portal that provides contract administrators:
  - Easy access to all their contracts via bookmarks and usercreated views
  - Simple and advanced search capabilities for adhoc queries or reporting
  - Launch pad for all contract activities. For instance, users can create sales order, sales agreements or quotes directly from the workbench obviating the need to switch responsibilities to perform these tasks
  - Supports configuration of user security privileges providing or restricting access to features based on customers' specific business needs

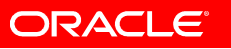

#### **Sales Contracts Workbench Benefits**

- Global Contracts Access:
  - Provides business centralized access to view and manage its enterprise-wide contracts without having to switch responsibilities to access different operating units
- Enables adhoc reporting:
  - The search and analytical query tools aids tactical and operational decision making based on analysis of products and services in contract and monitor status of current contractual obligations
- Enables informed decision making by allowing administrators to stay on top of their contracts
  - Provides contract administrators real-time information on contracts requiring approval, contracts in negotiation, contracts with outstanding commitments, etc

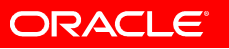

#### Sales Contracts Workbench Setup – Prerequisites

- You must be setup as an employee to access this feature
- Multi-org access control (MOAC) must be setup to determine which operating units can be accessed from the Workbench. If it is not setup, you can still access this feature for a single operating unit

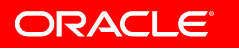

#### **Sales Contracts Home Page**

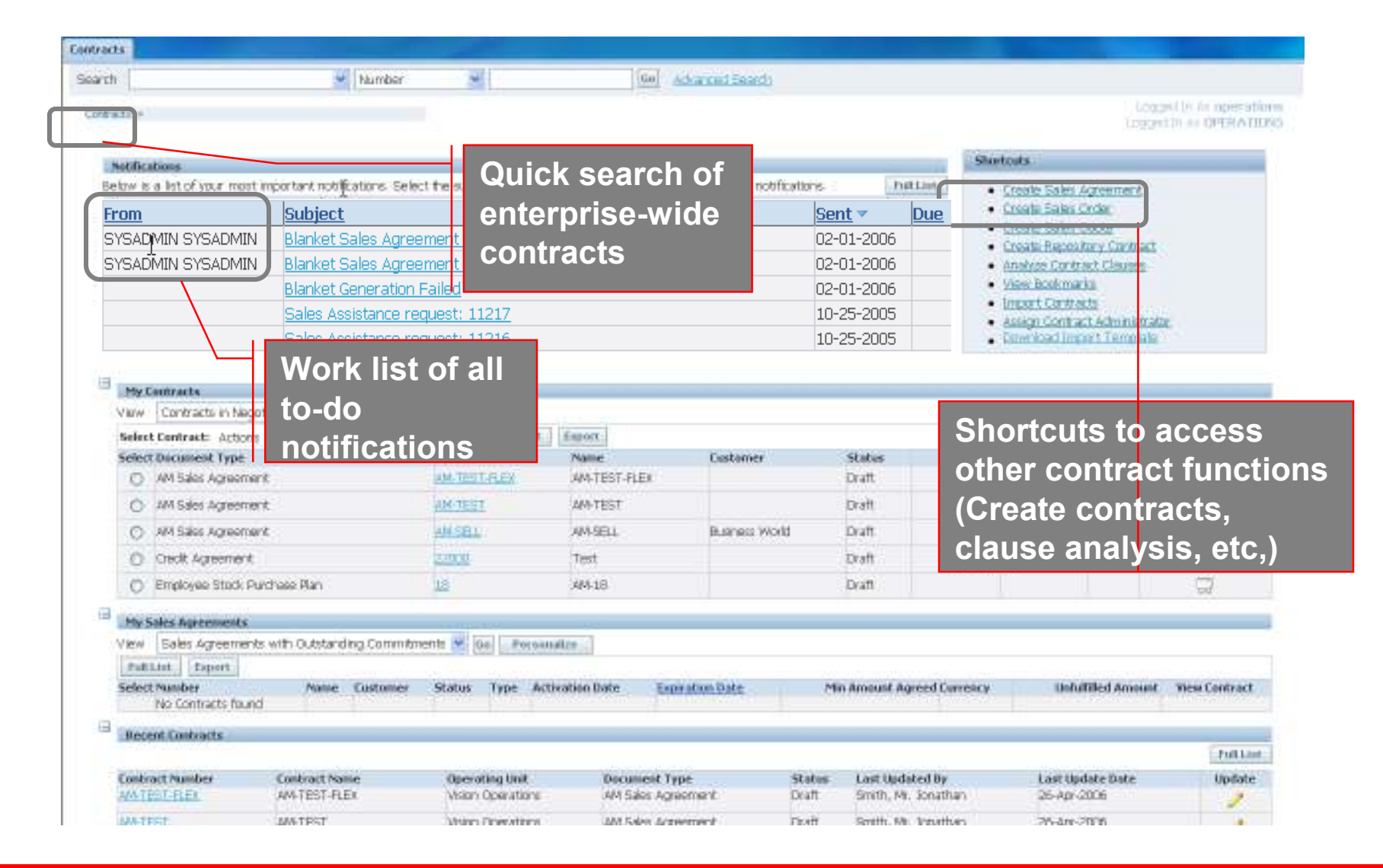

#### **Sales Contracts Workbench – Seeded Contract Bins**

- My Contracts
  - Displays all the contracts for which you are the contract administrator (agreements, quotes and orders)
  - Use seeded views to display contracts in draft status or in pending approval status
- My Sales Agreements
  - Focuses on agreements you are the administrator for
  - Use seeded views to display agreements in draft status, in expired status or those about to expire in the next 60 days and agreements with outstanding commitments > \$100,000
- Recent Contracts
  - Displays all contracts that you have viewed or accessed from the Workbench
- All Contracts
  - Users must personalize this bin and create their own views to generate required information for analysis

# **Sales Contracts Workbench – Simple Search**

#### Contracts

| Search |                 |             |                    |                   |                              |                     |        |                 |                |                    |                 |                                                       |             |                 |                      |           |
|--------|-----------------|-------------|--------------------|-------------------|------------------------------|---------------------|--------|-----------------|----------------|--------------------|-----------------|-------------------------------------------------------|-------------|-----------------|----------------------|-----------|
|        |                 |             |                    |                   |                              |                     |        |                 |                |                    |                 |                                                       |             |                 | Advanced             | Search    |
|        |                 |             |                    | Document          | TypeSales /                  | Agreement           |        | *               |                |                    |                 | Customer                                              | Business%   | (               | 2                    |           |
|        |                 |             |                    | Nu                | mher                         | <u> </u>            |        |                 |                |                    |                 | Customor Numbor                                       |             | (               | •<br>•               |           |
|        |                 |             |                    | 1404              |                              |                     | _      |                 |                |                    |                 | cusioniei Number                                      |             |                 |                      |           |
|        | Name            |             |                    |                   |                              |                     |        |                 |                |                    |                 |                                                       |             |                 |                      |           |
|        | Go Clear        |             |                    |                   |                              |                     |        |                 |                |                    |                 |                                                       |             |                 |                      |           |
| Select | Contract:       | Actions     | Opdate C           | ontract Teri      | ms 💙 Go                      | Export              |        |                 |                |                    |                 |                                                       | 3           | ) Previous      | 1-10 💌               | Next 10 📎 |
|        |                 |             | Document           |                   |                              |                     |        |                 | Customer       |                    | <u>Contract</u> | L                                                     | Customer PO | Days To         | <u>Dperating</u>     | View      |
| Select | <u>Number</u> 🔺 | <u>Name</u> | <u>Type</u>        | <u>Customer</u>   | <u>Status</u>                | <u>Type</u>         | Amount | <u>Currency</u> | <u>/Number</u> | <u>Salesperson</u> | Administrator   | Contract Template                                     | Number      | <u>Expire</u> l | <u>Unit</u>          | Contract  |
| 0      | 1               | 1           | Sales<br>Agreement | Business<br>World | Active                       | BlanketXB3          |        | USD             | 1608           |                    |                 | kk-vosell1                                            |             | )               | Vision<br>Operations | pa        |
| 0      | <u>10000</u>    | 10000       | Sales<br>Agreement | Business<br>World | Pending Internal<br>Approval | OKC-BSA<br>Neg Flow |        | USD             | 1608           |                    |                 | Vision Operations<br>Blanket Sales<br>Agreement Terms |             | )               | Vision<br>Operations | pq        |
| 0      | <u>10001</u>    | 10001       | Sales<br>Agreement | Business<br>World | Pending Internal<br>Approval | OKC-BSA<br>Neg Flow |        | USD             | 1608           |                    |                 | OKC-SellSide-<br>Template                             |             | )               | Vision<br>Operations | pa        |
|        |                 |             | Color              | Ducinoca          |                              | OKC DOM             |        |                 |                |                    |                 | OKC CallCida                                          |             | 1               | licion               |           |

#### - Simple search

- Allows you to search for different types of contracts such as sales agreements, quotes etc
- Search using any combination of criteria including, Contract Name, Number, Customer Name or Number
- Allows you to open and update the contract or simply view the PDF document

#### **Sales Contracts Workbench – Advanced Search**

#### Contracts

| Adv    | Advanced Search                                                                |        |               |                 |                        |                 |            |                    |             |               |                                                       |             |            |                      |           |
|--------|--------------------------------------------------------------------------------|--------|---------------|-----------------|------------------------|-----------------|------------|--------------------|-------------|---------------|-------------------------------------------------------|-------------|------------|----------------------|-----------|
|        |                                                                                |        |               |                 |                        |                 |            |                    |             |               |                                                       |             |            | Simpl                | e Search  |
| Docum  | ient Type                                                                      | 92     | es Agreement  |                 | -                      |                 |            |                    |             |               |                                                       |             |            |                      |           |
| Gene   | ral Informa                                                                    | tien   |               |                 |                        |                 |            |                    |             |               |                                                       |             |            |                      |           |
|        |                                                                                |        |               | Number          |                        |                 |            |                    |             | 0             | ustomer PO Number                                     |             |            |                      |           |
| hs     |                                                                                |        |               | Name            |                        |                 | _          |                    |             |               | Oustomer                                              |             |            |                      |           |
|        |                                                                                |        | Sales Ag      | preement Type   |                        | _               | *          | Customer Number    |             |               |                                                       |             |            | 9                    |           |
|        |                                                                                |        |               | Operating Unit  | Vision Operat          | ions M          | ~          | Customer Contact   |             |               |                                                       |             |            | ۹.                   |           |
|        |                                                                                |        |               | Salesperson     |                        |                 | 4          |                    |             |               | Currency                                              |             |            | ۹.                   |           |
|        |                                                                                |        | Contract      | t Administrator |                        |                 | 4          |                    |             | Min A         | mount Agreed From                                     |             |            |                      |           |
|        |                                                                                |        |               | Status          | L                      |                 |            | *                  |             | Mir           | Amount Agreed To                                      |             |            |                      |           |
|        |                                                                                |        |               | User Status     | L                      | -               | 1          |                    |             | Max A         | mount Agreed From                                     |             |            |                      |           |
|        |                                                                                |        | Actival       | tion Data From  | fan angles Materia     | 1000            |            |                    |             | Mae           | Amount Agreed To                                      |             |            |                      |           |
|        |                                                                                |        | Acti          | vation Date To  |                        | 1               |            |                    |             | E             | opiration Date From                                   |             |            |                      |           |
|        |                                                                                |        |               | Item            |                        |                 | Q.         | Expiration Date To |             |               |                                                       |             |            |                      |           |
|        |                                                                                |        | Con           | tract Template  | Vision Operati         | one Blanke      | 0          |                    |             | Ter           | mination Date From                                    |             |            |                      |           |
|        |                                                                                |        |               |                 | Exclude Eq             | ired Sales /    | Agreements |                    |             | 1             | fermination Date To                                   |             |            |                      |           |
|        |                                                                                |        |               |                 | Contains C             | ontract Terri   | 15         |                    |             |               |                                                       |             |            |                      |           |
|        |                                                                                |        |               |                 | Go Clear               |                 |            |                    |             |               |                                                       |             |            |                      |           |
| Select | Contracti                                                                      | Action | is Update Con | tract Terms     | ✓ Go   Expa            | at              |            |                    |             |               |                                                       | 6           | ) Previous | 1-10 👻               | Next 10 @ |
|        |                                                                                |        |               |                 | Salts<br>Agreement     | Activation      | Expiration | Customer           |             | Contract      |                                                       | Customer PO | Days To    | Operating            | View      |
| Select | Number +                                                                       | Name   | Customer      | Status          | Type:                  | Date            | Date       | Number             | Salexperson | Administrator | Contract Template                                     | Number      | Expire     | Unit                 | Contract  |
| 0      | 1013 Hilman and Draft - B5A with 17-Oct-<br>Associates Rejected Approvals 2004 |        |               |                 |                        |                 |            |                    |             |               | Agreement Terms                                       |             |            | Vision<br>Operations | 50        |
| 0      | 1014 1014 Himan and Draft BSA with 17-Oct-<br>Associates 2005 10               |        |               |                 |                        |                 |            |                    |             |               | Vision Operations<br>Blanket Sales<br>Agreement Terms |             |            | Vision<br>Operations | 50        |
| 0      | 1016                                                                           | 1016   |               | Draft           | 85.4 with<br>Approvals | 19-Oct-<br>2005 |            |                    |             |               | Vision Operations<br>Blanket Sales<br>Agreement Terms |             |            | Vision<br>Operations | 57        |

- Allows search based on criteria sensitive to the document type you are searching on across one or many operating units
- Search using a combination of criteria: Customer, Status, Date ranges, contract template etc
- You can drilldown to contract details from search results to update the contract or simply view the PDF document

#### **Sales Contracts Workbench - Details Drilldown**

| <b>DI</b> -                                                                                                    | RACLE' CC<br>5                                 | Enable<br>securi<br>or (                                          | ed based on fun<br>ity defined in Qu<br>Order Manageme                       | oting<br>ent    |                          | Home Logout                                                         | Help Preferences Personalize Pa             | ige Diagnostics    |
|----------------------------------------------------------------------------------------------------|------------------------------------------------|-------------------------------------------------------------------|------------------------------------------------------------------------------|-----------------|--------------------------|---------------------------------------------------------------------|---------------------------------------------|--------------------|
| Contra                                                                                                    | cts >                                          |                                                                   |                                                                              |                 |                          | ```                                                                 | Lõgge                                       | ed In As OPERATION |
| Sale                                                                                                    | s Agreement: 1013.0                            |                                                                   |                                                                              |                 |                          |                                                                     | $\mathbf{X}$                                |                    |
| USD=L<br>Content of the second second se | JS dollar<br>icates term is enforced on orders |                                                                   |                                                                              |                 | View Contract            | Update                                                              | Update Contract Terms                       | Add Bookmark       |
| Ge                                                                                                    | neral Information                              |                                                                   |                                                                              |                 |                          |                                                                     |                                             |                    |
| <b>⊳</b> Shr                                                                                                    | Sa<br>Sa<br>ow Additional Information          | ales Agreement T<br>Activation D<br>Expiration D<br>Sta           | ype BSA with Approvals<br>Date 17-Oct-2004<br>Date Draft - Internal Rejected |                 | Cu<br>Ci                 | istomer Number<br>Istomer Contac<br>Currency<br>Operating Uni       | r 1004<br>t<br>/ USD<br>t Vision Operations |                    |
| Fu                                                                                                    | fillment Summary                               |                                                                   |                                                                              |                 |                          |                                                                     |                                             |                    |
|                                                                                                    |                                                | Min Amount Agr<br>Max Amount Agr<br>Fulfilled Amo<br>Released Amo | eed<br>eed<br>ount<br>ount                                                   |                 | Ri<br>In I<br>Un<br>Unri | eturned Amoun<br>Process Amoun<br>ifulfilled Amoun<br>eleased Amoun | t<br>t<br>t                                 |                    |
| Line                                                                                                    | s Pricing Contract Term                        | ns Contract Doo                                                   | tuments                                                                      |                 |                          |                                                                     |                                             |                    |
| Line                                                                                                    | Item Context                                   | Item                                                              | Description                                                                  | Activation Date | Expiration Date          | UOM                                                                 | Unfulfilled Amount                          | Qty Unfulfilled    |
| 1                                                                                                    | Internal Item Number                           | CVMI1                                                             | Customer VMI (Min Max days)                                                  | 17-Oct-2004     |                          | Ea                                                                  |                                             |                    |
| 2                                                                                                    | Internal Item Number                           | CVMI2                                                             | Customer VMI (Min Max qty)                                                   | 17-Oct-2004     |                          | Ea                                                                  |                                             |                    |
| 3                                                                                                    | Internal Item Number                           | CVMI3                                                             | Min gty - fixed gty                                                          | 17-Oct-2004     |                          | Ea                                                                  |                                             |                    |
| 4                                                                                                    | Internal Item Number                           | CVMI4                                                             | Min days - fixed qty                                                         | 17-Oct-2004     |                          | Ea                                                                  |                                             |                    |
|                                                                                                    |                                                |                                                                   |                                                                              |                 |                          |                                                                     |                                             |                    |

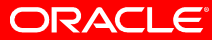

#### **Contract Actions from the Workbench**

#### Shortcuts

- <u>Create Sales Agreement</u>
- Create Sales Order
- Create Sales Quote
- <u>Create Repository Contract</u>
- Analyze Contract Clauses
- View Bookmarks
- Import Contracts
- Assign Contract Administrator
- Download Import Template

- From the home page, you can:
  - Create contracts including quotes, agreements and orders
  - Create sell intent
     repository contracts
  - Analyze contract clause
     usage
  - Import legacy contracts into the repository
  - Mass update administrators on contracts

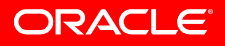

# **Assign Contract Administrator**

| Contracts                     |                                                                                                    |
|-------------------------------|----------------------------------------------------------------------------------------------------|
| Contracts >                   | Logged In As OPERATIONS                                                                                                    |
| Assign Contract Administrator |                                                                                                    |
|                               | Cance <u>i</u> Sub <u>m</u> it                                                                                                    |
| Contracts for Update          |                                                                                                    |
| Document Types                | Quote 🗸                                                                                                    |
| Customer                      | Business World                                                                                                    |
| Contract Administrator        | Stock, Ms. Pat                                                                                                    |
| Operating Unit                | Vision Operations 💌                                                                                                    |
| Salesperson                   |                                                                                                    |
| Sales Group                   |                                                                                                    |
| Assissment Dataila            |                                                                                                    |
| Action<br>Schedule            | <ul> <li>Assign from Sales Team in Quote</li> <li>Select Manually</li> <li>Contract Administrator Abbott, Mr. John</li> <li>Update </li> <li>As soon as possible</li> <li>Start at specific date and time</li> <li>Start Time 27-Apr-2006 16:28:32</li> <li>(example: 26-Apr-2006 19:45:00)</li> </ul> |

- Allows you to assign or update contract administrators on multiple contracts en masse
- You can update specific contracts based on additional criteria (document type, customer, operating unit, etc)
- You could run a report to first view the contracts that would be affected by this change before updating the contracts

#### **10 Things You May Not Know**

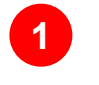

- Shared Services Center Support
- 2 Contract Negotiation Lifecycle
- **3** Service Contracts Admin Workbench
- 4 Flexible Approval Rules
- 5 Enhanced Communication Templates

6 Installed Base Mass Updates
7 Cancellation Enhancements
8 Sales Contracts Workbench
9 Enhanced 360° Sales Contracts view
10 R12 Upgrade Tips

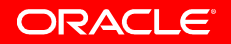

# Access Contracts from Sales Online Description

- Access to contracts from Sales Online
  - Release 12 enhances the existing 360° view by providing additional views that display active sales agreements and all existing contracts for a given customer
  - Sales Managers, through Sales Online, can now view details of specific contracts including the signed contract documents and if necessary download them from the central repository

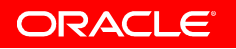

#### Access Contracts from Sales Online Benefits

- Increase information access and improves contract efficiency for decision making
  - By providing easy access to contracts for a customer, sales managers can track outstanding commitments, past performance and make better negotiation decisions
  - Enabling sales managers to view all contract documents including signed documents to understand what has been negotiated to help manage ongoing deals better
- Facilitates better customer interactions
  - With information on customer contracts easily available, any customer queries or clarifications can be provided quicker enhancing customer serviceability

#### Access Contracts from Sales Online Process – Customer View from Sales Dashboard

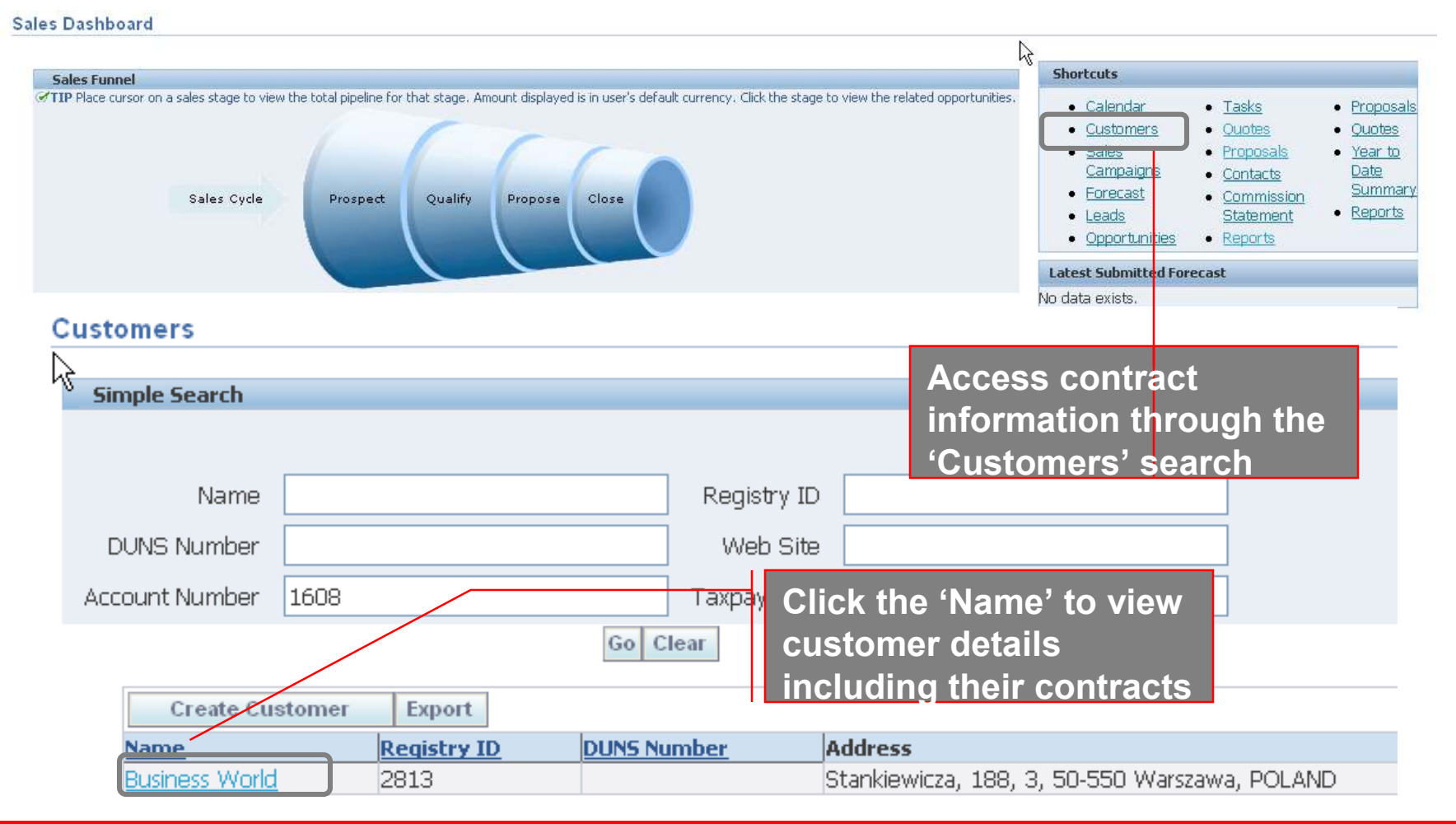

#### Access Contracts from Sales Online Process – View Sales Contracts and Sales Agreements

| Business<br>VVIBW Sali<br>Full List | s Activities  |               | Use ti<br>Activi<br>contra | he 'Business<br>ties' bin to view<br>act details | ,      |                        |                      |
|-------------------------------------|---------------|---------------|----------------------------|--------------------------------------------------|--------|------------------------|----------------------|
| Number                              | Document Type | <u>Status</u> | Activation or Booked Date  | Expiration Date                                  | Amount | Contract Administrator | <b>View Contract</b> |
| <u>65585</u>                        | Sales Order   | Booked        | 03/May/2006                |                                                  | 435.00 | EBUSINESS              | pa                   |
| <u>65584</u>                        | Sales Order   | Booked        | 03/May/2006                |                                                  | 15.00  |                        | pq                   |
| <u>65412</u>                        | Sales Order   | Booked        | 24/Apr/2006                |                                                  | 15.00  | EBUSINESS              | pa                   |
| <u>65330</u>                        | Sales Order   | Booked        | 19/Apr/2006                |                                                  | 11.25  |                        | pa                   |
| <u>65306</u>                        | Sales Order   | Booked        | 19/Apr/2006                |                                                  | 562.47 |                        | pq                   |

| Business Astivities |                                              |       |             |             |                   |                  |                            |               |  |  |
|---------------------|----------------------------------------------|-------|-------------|-------------|-------------------|------------------|----------------------------|---------------|--|--|
| Vievr               | Viev Sales Agreements 🔽 🔽                    |       |             |             |                   |                  |                            |               |  |  |
| Full Li             |                                              | the   | 'Number     | <b>7</b>    |                   |                  |                            |               |  |  |
| Number              | Name liple to                                |       | w moro      | ation Date  | Min Amount Agreed | Fulfilled Amount | In Process Amount Currency | View Contract |  |  |
| <u>1078</u>         |                                              | ) vie |             |             |                   |                  | USD                        | pa            |  |  |
| <u>1077</u>         | Master Services Agreement Contra             | act o | detail      | ec/2008     | 10,000.00         |                  | USD                        | pa            |  |  |
| <u>1076</u>         | 1076                                         | Drait | 01/May/2006 |             |                   |                  | USD                        | pa            |  |  |
| <u>1075</u>         | 1075                                         | Draft | 28/Apr/2006 |             |                   |                  | USD                        | pa            |  |  |
| <u>1074</u>         | Master Services Agreement for Business World | Draft | 01/Jan/2006 | 31/Dec/2007 |                   |                  | USD                        | pa            |  |  |

- You can either view all your sales agreements or all your contracts including agreements and orders
- You can personalize these bins to include additional fields. For instance for Sales Agreements, fields include Blanket Type, Customer PO Number, Salesperson, User Status, etc,
## Access Contracts from Sales Online Process – View Contract Details

| Sales                                                                                                    | Agreement: 1078, 0                         |                                                                               |                                                                 |                                                                                 |                                                                               |                                                    |                 |  |
|----------------------------------------------------------------------------------------------------|--------------------------------------------|-------------------------------------------------------------------------------|-----------------------------------------------------------------|---------------------------------------------------------------------------------|-------------------------------------------------------------------------------|----------------------------------------------------|-----------------|--|
| USD=U<br>Contraction (Contraction) (Contraction) (Contraction | USD=US dollar Carter is enforced on orders |                                                                               |                                                                 |                                                                                 |                                                                               |                                                    |                 |  |
| Ger                                                                                                    | neral Information                          |                                                                               |                                                                 |                                                                                 |                                                                               |                                                    |                 |  |
|                                                                                                    | Sales<br>Sales                             | Agreement Name<br>Agreement Type<br>Activation Dat<br>Expiration Dat<br>Statu | e 1078<br>e BSA with Approvals<br>e 02/May/2006<br>e<br>s Draft |                                                                                 | Customer<br>Customer Number<br>Customer Contact<br>Currency<br>Operating Unit | Business World<br>1608<br>USD<br>Vision Operations |                 |  |
| ▶ <u>Sho</u>                                                                                                    | w Additional Information                   |                                                                               |                                                                 |                                                                                 |                                                                               |                                                    |                 |  |
| Fulf                                                                                                    | illment Summary                            |                                                                               |                                                                 |                                                                                 |                                                                               |                                                    |                 |  |
| Min Amount Agreed<br>Max Amount Agreed<br>Fulfilled Amount<br>Released Amount                                                                                                    |                                            |                                                                               |                                                                 | Returned Amount<br>In Process Amount<br>Unfulfilled Amount<br>Unreleased Amount |                                                                               |                                                    |                 |  |
| Lines                                                                                                    | Pricing Contract Terms                     | Contract Docum                                                                | nents                                                           |                                                                                 |                                                                               |                                                    |                 |  |
| Line                                                                                                    | Item Context                               | Item [                                                                        | Description                                                     | Activation Date                                                                 | Expiration Date UO                                                            | M Unfulfilled Amount                               | Qty Unfulfilled |  |
| <u>1</u>                                                                                                    | Internal Item Number                       | AS54888 9                                                                     | Gentinel Standard Desktop TPD                                   | 02/May/2006                                                                     | Ea                                                                            |                                                    |                 |  |
| 2                                                                                                    | Internal Item Number                       | AS54999 S                                                                     | Sentinel Standard Desktop - Rugged                              | 02/May/2006                                                                     | Ea                                                                            |                                                    |                 |  |
| 3                                                                                                    | Internal Item Number                       | AS54111 S                                                                     | Sentinel Standard Desktop - TP                                  | 02/May/2006                                                                     | Ea                                                                            |                                                    |                 |  |
| <u>4</u>                                                                                                    | Internal Item Number                       | AS54555 9                                                                     | Sentinel Standard Desktop TPD - Cat II                          | 02/May/2006                                                                     | Ea                                                                            |                                                    |                 |  |
|                                                                                                    |                                            |                                                                               |                                                                 |                                                                                 |                                                                               |                                                    |                 |  |

- You can view basic details about the contract including the customer, effective dates, current status, amount agreed (min and max), fulfilled amount etc
- View current fulfillment status of each line as shown here. You can drilldown further for item-level details

ORACLE

## Access Contracts from Sales Online Process – View Contract Details

| Lines Pricing Contract Terms Contract Docu                          | iments                               |                                                          |                                                                                                    |                 |
|---------------------------------------------------------------------|--------------------------------------|----------------------------------------------------------|----------------------------------------------------------------------------------------------------|-----------------|
| Authoring Party Internal<br>Contract Administrator<br>Legal Contact | Contract Source<br>Contract Template | Structured Terms<br>Vision Operations Blanket Sales Agre | eement Terms                                                                                                    |                 |
| Expand All Collapse All                                             | View Contract Terms                  | Non-Standard                                             | Mandatory                                                                                                    | Contract Expert |
| Contract Terms                                                      | information including the            |                                                          |                                                                                                    |                 |
| 🗘 🖃 <u>I. Definitions</u>                                           | template used to create the          |                                                          |                                                                                                    |                 |
| 1. Affiliate Term                                                   | template used to create the          |                                                          | ×                                                                                                    |                 |
| 2. User Definition                                                  | contract and all section and         |                                                          | <ul> <li>Image: A second second s</li></ul> |                 |
| 🗘 🖂 <u>II. Term of Agreement</u>                                    |                                      |                                                          |                                                                                                    |                 |
| 1. Term of Agreement                                                | clause details                       |                                                          |                                                                                                    |                 |
| 🗘 🖂 <u>III. Payment &amp; Taxes</u>                                 |                                      |                                                          |                                                                                                    |                 |
| 1. Payment Terms                                                    |                                      |                                                          |                                                                                                    |                 |
| 2. Taxes Due                                                        |                                      |                                                          |                                                                                                    |                 |
|                                                                     |                                      |                                                          |                                                                                                    |                 |

Click any of the links to view clause or section details

ORACLE

#### **10 Things You May Not Know**

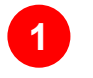

- Shared Services Center Support
- 2 Contract Negotiation Lifecycle
- **3** Service Contracts Admin Workbench
- 4 Flexible Approval Rules
- 5 Enhanced Communication Templates

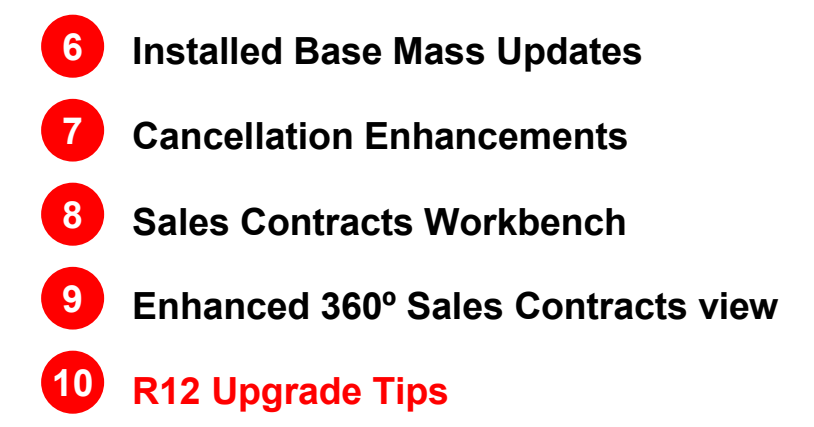

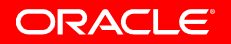

# **R12 Upgrade Insight**

- Prior to Oracle Applications 11.5.10, Oracle Service Contracts uses a set of Rules and Time Values tables to store contract attributes that were not included in base Oracle Core Contracts or Oracle Service Contracts header and lines tables. This storage approach resulted in data volume and performance issues for some customers.
- From Release 11.5.10, Service Contracts has been re-architected to eliminate the rules and time values generic data structures. Service Contracts now stores the relevant attributes in specific OKS/OKC tables and columns, better leveraging Oracles database technology and delivering higher performance with lower data volumes.
- R12 has introduced Multi-Org Access Control, Contract Lifecycle Management using new workflow process (OKSPRCS) and Oracle E-Business Tax support. Upgrade programs synch the data to R12 schema.

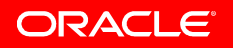

# **Upgrade Steps For Releases Before 11.5.10**

- 1. Assess Volume, Validate and Correct Data Types
- 2. Apply Pre-Upgrade Data Model Changes
- 3. Apply Rules Bulk Data Processor
- 4. Reprocess Errors and Synchronize New Records
- 5. R12 Upgrade
- 6. Reprocess Errors and Synchronize New Records
- 7. Run R12 Post Upgrade Programs

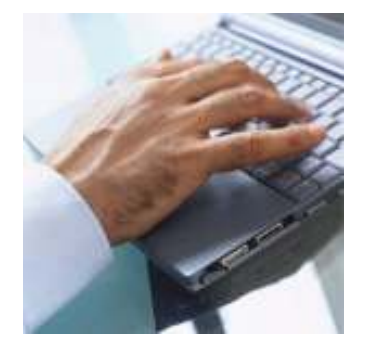

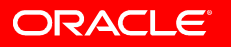

## **Step 1 – Assess Data Volumes**

- Check number of lines in OKC\_K\_LINES\_B. If more than 500,000 then follow Steps 1-4, otherwise start from Step 5
- Apply Patch 4684603 .
- Get Service Contracts Validate Rule Data concurrent program and Rules Migration Utility form as a result of the patch.

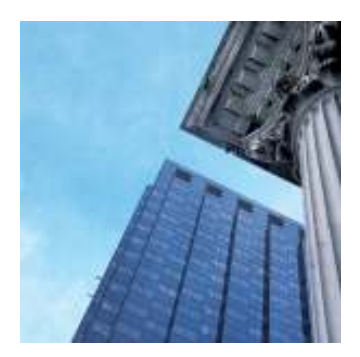

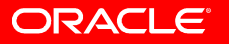

#### Step 2 – Data Model Change

- Apply Patch 3335269
- OKS\_RULE\_REPROCESS stores error data, if any
- Rule attributes are migrated from OKC\_RULES\_B table to:
  - $OKC_K_HEADERS_ALL_B$
  - $OKS_K_HEADERS_ALL_B$
  - $OKC_K_LINES_B$
  - $OKS_K_LINES_B$
  - $OKS_K_LINES_TL$

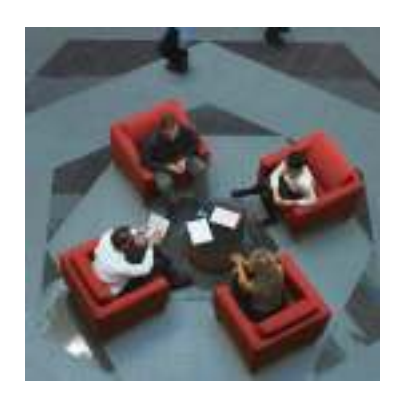

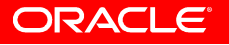

# Step 3 - Apply Rules Bulk Data

- Apply Patch 5212775
- Processes large volumes of Rules data efficiently.
- If the processing encounters any data type validation error, the entire transaction set is rolled back and will need to be corrected in Step 4.

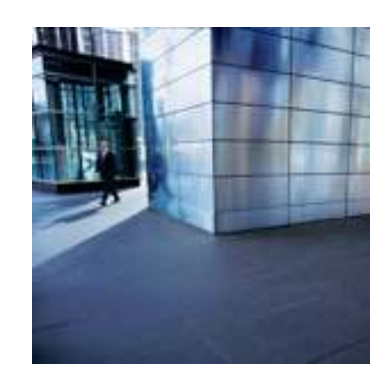

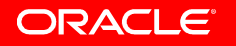

#### **Step 4 - Reprocess Errors**

- Submit Service Contracts Reprocess/Synchronize rule data concurrent program
- View and correct errors, if any, in Rules Migration Utility Form

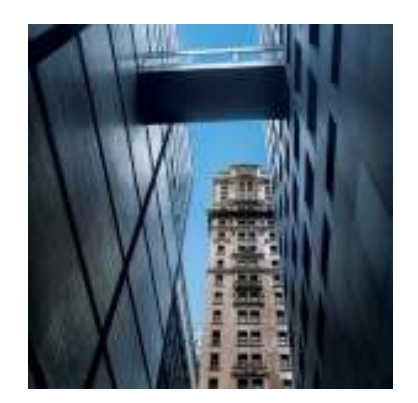

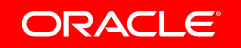

# **R12 Post Upgrade Programs**

- Ensure the following R12 Upgrade Programs complete successfully to upgrade your data to R12 schema:
  - Launch Process Workflow for existing Service Contracts
  - Service Contracts Update Base Annualized Factor Manager
  - Service Contracts Update History Annualized Factor Manager
  - Service Contracts eBTax Migration
  - Service Contracts ASO Queue Migration
  - Service Contracts Update Base Tax Columns Manager
  - Service Contracts Update History Tax Columns Manager
  - Create Contract Header Text Index

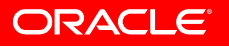

## **Key Benefits of Implementing R12 Features**

- Increase Support Revenue
- Reduce Contract Leakage
- Increase Sales Efficiency
- Increase Customer Satisfaction
- Improve Information and Reporting Capabilities
- Maximize Sales Person Performance

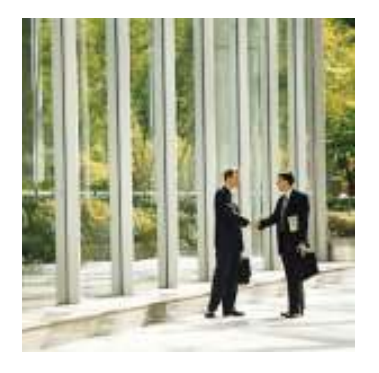

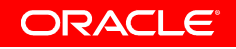

# Key Takeaways For R12 Adoption

- R12 Sales & Service Contracts now meets the needs of global organizations having shared service centers
- R12 Sales & Service Contracts have more user friendly HTML forms for transactions and search
- R12 Sales & Service Contracts enhances your customer interaction experience
- R12 Sales & Service Contracts improves operational efficiency
- R12 Sales & Service Contracts is easy to upgrade and provides a launch pad for Oracle Fusion

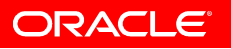

# (i) ORACLE IS THE INFORMATION COMPANY

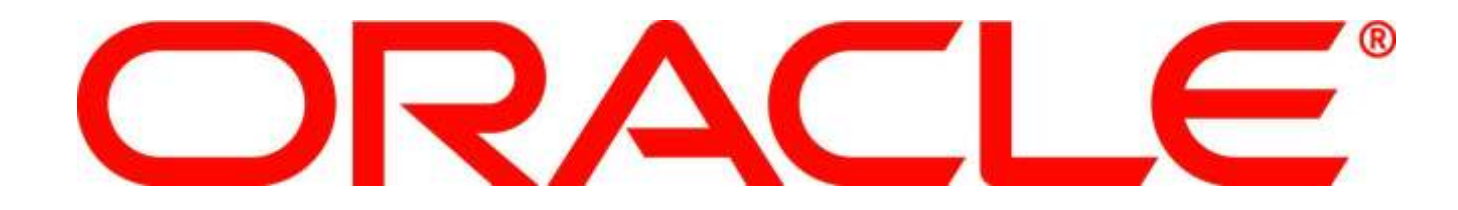